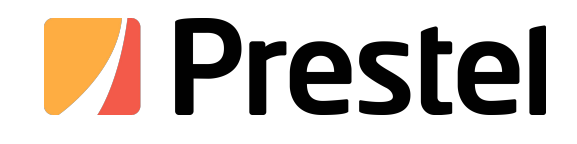

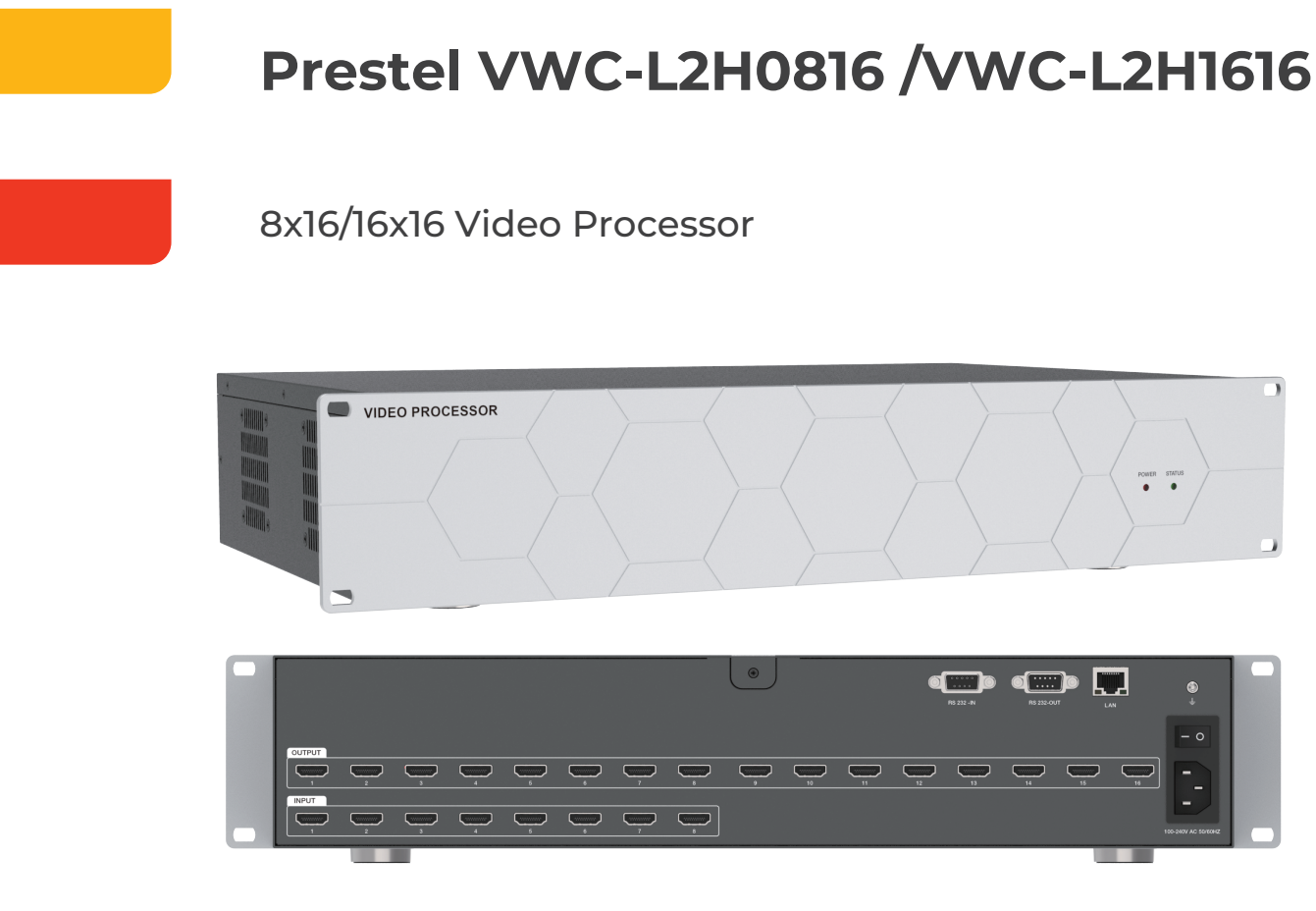

# 8x16 Video Processor

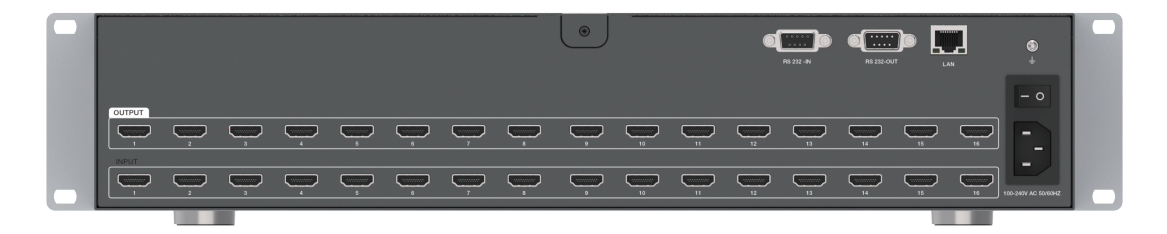

16x16 Video Processor

**USER MANUAL** 

# Thank you for purchasing this product

For optimum performance and safety, please read these instructions carefully before connecting, operating or adjusting this product. Please keep this manual for future reference.

# Surge protection device recommended

This product contains sensitive electrical components that may be damaged by electrical spikes, surges, electric shock, lighting strikes, etc. Use of surge protection systems is highly recommended in order to protect and extend the life of your equipment.

# **Table of Contents**

| 1. Introduction                        | 1  |
|----------------------------------------|----|
| 2. Features                            | 1  |
| 3. Package Contents                    |    |
| 4. Specifications                      | 2  |
| 5. Operation Controls and Functions    |    |
| 5.1 Front Panel                        |    |
| 5.2 Rear Panel                         |    |
| 6. PC Program Control Operation Guide  |    |
| 6.1 Login & Connection                 |    |
| 6.2 PC Program Main Interface          |    |
| 6.3 Window Settings                    |    |
| 6.4 Screen Control                     | 20 |
| 6.5 Scene Settings                     |    |
| 6.6 System Configuration Import/Export |    |
| 6.7 User Settings                      |    |
| 6.8 System Operation                   |    |
| 6.9 Autorization Tool                  |    |
| 7. Application Example                 |    |

# 1. Introduction

This 8x16/16x16 video processor is designed based on FPGA solution with private video processing technology, supporting 8/16 HDMI inputs and 16 HDMI outputs. It can flexibly perform up to 4x4 video wall total 16 screens. It supports seamless switching, with video resolution up to 1080P60 4:4:4. This product supports any window roaming (2 or 4 windows) and image overlay function (2 or 4 layers). It can be controlled flexibly through PC program, RS-232, and LAN network port.

This product strictly follows industry standards to prevent cross talk between signals, reduce signal attenuation, and ensure the signal quality of each high-definition signal exchanged by this device, achieving perfect output of high-definition signals.

This product can be widely used in multimedia conference hall, TV teaching, large screen display projects and other places.

# 2. Features

- $m \Leftrightarrow$  HDMI 1.3 and HDCP 1.4 compliant
- $m \stackrel{<}{\sim}$  Support 6.75Gbps video bandwidth
- $\stackrel{\scriptstyle <}{\scriptstyle \sim}$  Video resolution up to 1080P60 4:4:4
- $m \Leftrightarrow$  Support 8/16 HDMI inputs and 16 HDMI outputs
- $m \stackrel{}{\simeq}$  Support splicing video wall function
- $\stackrel{\scriptstyle <}{\scriptstyle \sim}$  Seamless switching without image tear, black screen or flicker in the switching process
- $\stackrel{\scriptstyle <}{\scriptstyle \sim}$  Support any window roaming (2 or 4 windows) and image overlay function (2 or 4 layers)
- ightarrow Flexible control via PC program, RS-232 or LAN network port
- $\stackrel{\scriptstyle <}{\sim}$  Built-in wide voltage AC power module
- $\stackrel{}{\curvearrowright}$  Compact design for easy and flexible installation

# 3. Package Contents

- 1 x 8x16/16x16 video processor
- ② 1 x RS-232 serial cable (male to female, 1.5 meters)
- ③ 1 x AC power cord (1.5 meters)
- ④ 4 x Rubber foot
- (5) 4 x Machine screw (M3\*4)
- 6 1 x User manual

# 4. Specifications

| Technical                |                                                                                                    |
|--------------------------|----------------------------------------------------------------------------------------------------|
| HDMI Compliance          | HDMI 1.3                                                                                                    |
| HDCP Compliance          | HDCP 1.4                                                                                                    |
| Video Bandwidth          | 6.75Gbps                                                                                                    |
| Video Resolution         | Up to 1080P60 4:4:4                                                                                                    |
| Color Space              | RGB, YCbCr 4:4:4/4:2:2                                                                                                    |
| Color Depth              | 8bit                                                                                                    |
| Transmission<br>Distance | 15m HDMI                                                                                                    |
| ESD Protection           | Human body model —<br>± 8KV (Air-gap discharge) & ± 4KV (Contact discharge)                                                      |
| Connections              |                                                                                                    |
| Input Ports              | 8 x HDMI INPUT [Type A, 19-pin female] (8x16 video processor)<br>16 x HDMI INPUT [Type A, 19-pin female] (16x16 video processor) |
| Output Ports             | 16 x HDMI OUTPUT [Type A, 19-pin female]                                                                                         |
| Control Ports            | 1x LAN [RJ45]<br>1x RS 232-IN [D-Sub 9]<br>1x RS 232-OUT [D-Sub 9]                                                               |
| Mechanical               |                                                                                                    |
| Housing                  | Metal Enclosure                                                                                                    |
| Color                    | Black                                                                                                    |
| Dimensions               | 440mm (W) × 283mm (D) × 88.6mm (H)                                                                                               |
| Weight                   | 8x16 video processor: 4.44kg: 16x16 video processor: 4.62kg                                                                      |
| Power Supply             | Input: AC 100~240V 50/60Hz<br>Output: DC 12V/3.7A (US/EU standards, CE/FCC/UL certified)                                         |
| Power<br>Consumption     | 8x16 video processor: 44.4W;<br>16x16 video processor: <65W                                                                      |
| Operating<br>Temperature | -10°C ~ 45°C / 14°F ~ 113°F                                                                                                    |
| Storage<br>Temperature   | -20°C ~ 60°C / -4°F ~ 140°F                                                                                                    |
| Relative Humidity        | 20~90% RH (no condensation)                                                                                                    |
| Recommended HD           | OMI Cable                                                                                                    |
| HDMI Cable Length        | n (HDMI IN / OUT)   49ft / 15m (1080P@60Hz)                                                                                      |
| The use of "Premiu       | m High Speed HDMI" cable is highly recommended.                                                                                  |

# 5. Operation Controls and Functions

# (Take the 8x16 video processor as an example)

5.1 Front Panel

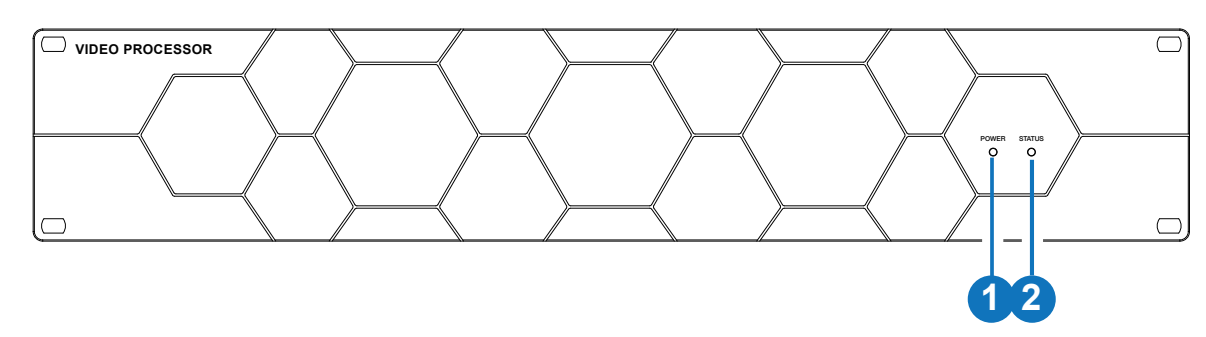

| No. | Name       | Function Description                                                                                                    |
|-----|------------|----------------------------------------------------------------------------------------------------|
| 1   | POWER LED  | When the device is powered on, the power LED is on in red.                                                                                                    |
| 2   | STATUS LED | <ul> <li>Light on (Green): The system is working normally.</li> <li>Light flashing (1Hz): The system is working abnormally.</li> <li>Light off: The system is not working.</li> </ul> |

# 5.2 Rear Panel

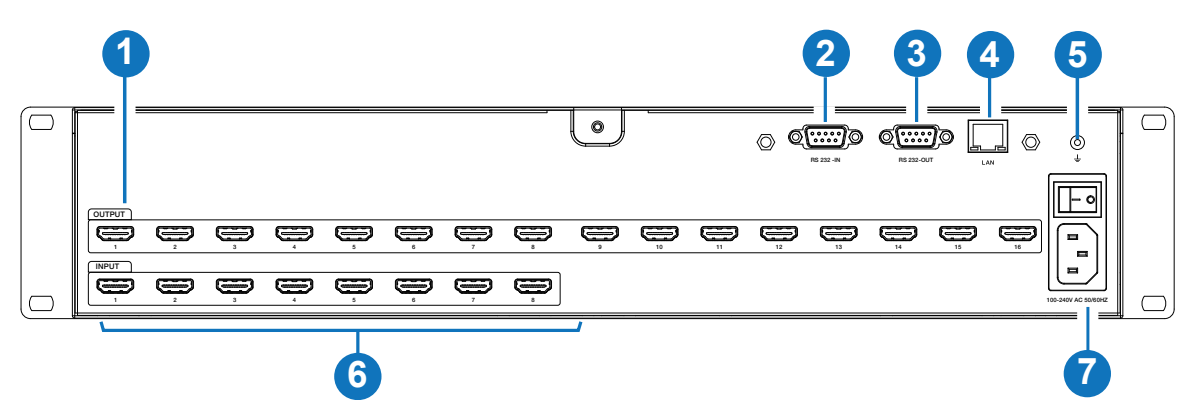

| No. | Name                  | Function Description                                                                                         |
|-----|-----------------------|----------------------------------------------------------------------------------------------------|
| 1   | OUTPUT port<br>(1-16) | HDMI signal output port, connected to HDMI display device (such as TV or monitor) with HDMI cable.           |
| 2   | RS 232-IN port        | Serial control port, connected to PC or control system for RS-232 commands transmission.                     |
| 3   | RS 232-OUT port       | Serial output port, connected to external device.                                                            |
| 4   | LAN port              | Network control port, connected to PC or router with RJ45 network cable.                                     |
| 5   | GND port              | Connect the housing to ground.                                                                               |
| 6   | INPUT port<br>(1-8)   | HDMI signal input port, connected to HDMI source device (such as DVD player or Set-top box) with HDMI cable. |
| 7   | AC port & switch      | 100-240V AC 50/60Hz power input port and switch.                                                             |

# 6. PC Program Control Operation Guide (Take the 8x16 video processor as an example)

# 6.1 Login & Connection

1. Login

Double-click the PC program to enter the Login interface, as shown in the figure below:

| admin         | ~                |
|---------------|------------------|
| Please enter  | passsword        |
| 🕆 English(en) | ~                |
|               | Remember Passwor |
|               | Login            |
|               |                  |

Select the Username from the drop-down list and enter the password. The default passwords are:

| Username | admin | user | guest |
|----------|-------|------|-------|
| Password | admin | user | guest |

Select the default username (admin) and input the initial password (admin), then select the required language, finally click "Login" to enter the communication setting page.

Note: You can reset the password on the system setting page.

### 2. Connection

There are two connection methods: Network and serial port.

# Method 1. Network connection

**Step 1.** Connect the LAN port of the video processor to a PC with an UTP cable (or connect the video processor and PC to the same Switch/Router), and set the IP address of the PC to be in the same network segment with the video processor (default IP address: 192.168.0.100). The connection diagram is as shown below.

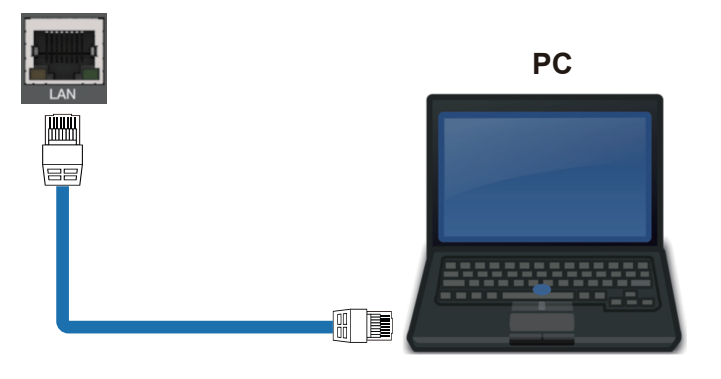

**Step 2.** Check "NET Connection" on the Connection page, and click "Search Device". Then the searched device will appear in the list of "Device Search List". Click to select the device, and click "Confirm" to connect the device.

| mmunication Options            |               |                                                       |             |              |
|--------------------------------|---------------|-------------------------------------------------------|-------------|--------------|
| NET Connection     IP Address: |               | <ul> <li>COM Connection</li> <li>COM Port:</li> </ul> | n           |              |
|                                |               | COM58                                                 | ~           |              |
| evice Search List              |               |                                                       |             |              |
| Mac Address                    | IP Address    | Mask                                                  | Gateway     |              |
| 0:0:0:0:69:0                   | 192.168.0.100 | 255.255.0.0                                           | 192.168.0.1 |              |
|                                |               |                                                       |             |              |
|                                |               |                                                       | e se        | earch Device |
| arch Device                    |               |                                                       | <b>2</b> St | earch Device |
| arch Device<br>Mac Address:    | IP Address:   | Mask:                                                 | Gateway:    | earch Device |
| arch Device<br>Mac Address:    | IP Address:   | Mask:                                                 | Gateway:    | earch Device |

#### Method 2. Serial port connection

**Step 1.** Connect the RS 232-IN port of the video processor to a PC with a RS-232 to USB cable, as shown in the figure below.

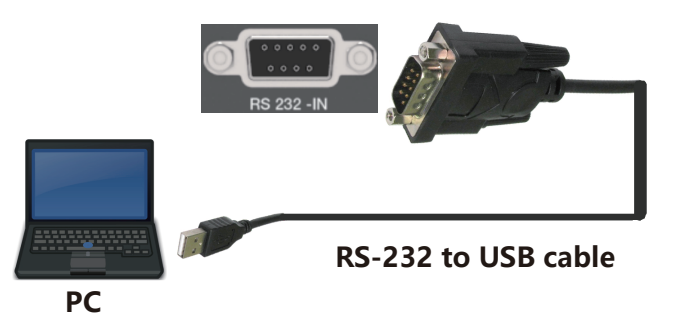

**Step 2.** Check "COM Connection" on the Connection page, and select the corresponding COM Port. Then click "Confirm" to connect the device.

| VIDEO PROCESSOR - V1.4.4                               |             |                             | - 🗆 ×                |
|--------------------------------------------------------|-------------|-----------------------------|----------------------|
| Communication Options<br>NET Connection<br>IP Address: |             | COM Connection<br>COM Port: |                      |
| Device Search List                                     |             | COM1                        |                      |
| Mac Address                                            | IP Address  | N СОМ23                     | xway                 |
|                                                        |             | No Data                     |                      |
|                                                        |             |                             |                      |
|                                                        |             |                             | Search Device        |
| Search Device                                          |             |                             |                      |
| Mac Address:                                           | IP Address: | Mask:                       | Gateway:             |
|                                                        |             | Read Configuration          | Modify Configuration |
|                                                        |             |                             | 3 Confirm            |

# 6.2 PC Program Main Interface

| VIDEO PROCESSOR - V1.4.4 |             |         |                |  |            |               |                      |             |         | -       | σ | × |
|--------------------------|-------------|---------|----------------|--|------------|---------------|----------------------|-------------|---------|---------|---|---|
| Main Functions Set       | tting Tools |         |                |  |            |               |                      |             | Engl    | ish(en) |   |   |
| Delete Selected Window   |             | ws Lock | Screen Setting |  | Save Scene | Scene Polling | Background Operation | Switch User | Refresh | »       |   |   |
| Input Card               |             |         |                |  |            |               |                      |             |         |         |   |   |
| - 📃 HDMI IN CARD 1-      | ~8          |         |                |  |            |               |                      |             |         |         |   |   |
| INPUT-1                  |             |         |                |  |            |               |                      |             |         |         |   |   |
| INPUT-2                  |             |         |                |  |            |               |                      |             |         |         |   |   |
| INPUT-3                  |             |         |                |  |            |               |                      |             |         |         |   |   |
| INPUT-4                  |             |         |                |  |            |               |                      |             |         |         |   |   |
|                          |             |         |                |  |            |               |                      |             |         |         |   |   |
| INPUT-7                  |             |         |                |  |            |               |                      |             |         |         |   |   |
| INPUT-8                  |             |         |                |  |            |               |                      |             |         |         |   |   |
|                          |             |         |                |  |            |               |                      |             |         |         |   |   |
|                          |             |         |                |  |            |               |                      |             |         |         |   |   |
|                          |             |         |                |  |            |               |                      |             |         |         |   |   |
|                          |             |         |                |  |            |               |                      |             |         |         |   |   |
|                          |             |         |                |  |            |               |                      |             |         |         |   |   |
|                          |             |         |                |  |            |               |                      |             |         |         |   |   |
|                          |             |         |                |  |            |               |                      |             |         |         |   |   |
|                          |             |         |                |  |            |               |                      |             |         |         |   |   |
|                          |             |         |                |  |            |               |                      |             |         |         |   |   |
|                          |             |         |                |  |            |               |                      |             |         |         |   |   |
|                          |             |         |                |  |            |               |                      |             |         |         |   |   |
|                          |             |         |                |  |            |               |                      |             |         |         |   |   |
|                          |             |         |                |  |            |               |                      |             |         |         |   |   |
|                          |             |         |                |  |            |               |                      |             |         |         |   |   |
| Input Card               |             |         |                |  |            |               |                      |             |         |         |   |   |
| Scene List               |             |         |                |  |            |               |                      |             |         |         |   |   |
|                          |             |         |                |  |            |               |                      |             |         |         |   |   |

# 6.2.1 Splicing Setting & Grouping

Click "Setting" -> "Splice Setting" on the main interface to set and group the video wall splicing.

Splice Setting

| Splice | e Seting                              |                                 |              |                                          |                                          |                                          |                                          | × |
|--------|---------------------------------------|---------------------------------|--------------|------------------------------------------|------------------------------------------|------------------------------------------|------------------------------------------|---|
| 9      | Screen Group Settir                   | ıg                              |              |                                          |                                          |                                          |                                          |   |
|        | Group ID                              | Group Name                      | Group Info   | 1 Screen Resolution<br>1920 × 1080 60Hz  | 2 Screen Resolution<br>1920 × 1080 60Hz  | 3 Screen Resolution<br>1920 × 1080 60Hz  | 4 Screen Resolution<br>1920 × 1080 60Hz  |   |
|        |                                       | No Data                         |              | 5 Screen Resolution<br>1920 × 1080 60Hz  | 6 Screen Resolution<br>1920 × 1080 60Hz  | 7 Screen Resolution<br>1920 × 1080 60Hz  | 8 Screen Resolution<br>1920 × 1080 60Hz  |   |
|        |                                       |                                 |              | 9 Screen Resolution<br>1920 × 1080 60Hz  | 10 Screen Resolution<br>1920 × 1080 60Hz | 11 Screen Resolution<br>1920 × 1080 60Hz | 12 Screen Resolution<br>1920 × 1080 60Hz |   |
|        |                                       |                                 |              | 13 Screen Resolution<br>1920 × 1080 60Hz | 14 Screen Resolution<br>1920 × 1080 60Hz | 15 Screen Resolution<br>1920 × 1080 60Hz | 16 Screen Resolution<br>1920 × 1080 60Hz |   |
|        | Add Group                             | Modify Group                    | Delete Group |                                          |                                          |                                          |                                          |   |
| Ş      | Splice Setting                        |                                 |              |                                          |                                          |                                          |                                          |   |
|        | Physical Screen: (R<br>Column)<br>4 * | ow- Logical S<br>Column)<br>4 2 | * 2          |                                          |                                          |                                          |                                          |   |
|        | 2 Window                              | ~                               | Confirm      |                                          |                                          |                                          |                                          |   |

(1) Set the current screen to be n×n video wall on the Splice Setting page. Take the 4×4 video wall as an example, input the number of rows and columns of the physical screen and logical screen respectively. After the input is completed, the window on the right changes with the number of input physical screens.

(2) The video processor supports two window roaming modes: single-channel 2-window roaming and single-channel 4-window roaming. In 2-window mode, there are 16 outputs, while in 4-window mode, there are only 8 outputs at most (the odd port "1, 2, 3, 5, 9, 11, 13, 15" on the panel of the machine is selected by default, but in the PC program interface, the port sequence is still 1, 2, 3, 4, 5, 6, 7, 8).

# Add Group

Click "Add Group" on the Splice Setting page to pop up the Add Group page, as shown in the following figure.

| d Group                                 |                                          |                                          |                                                                                           |
|-----------------------------------------|------------------------------------------|------------------------------------------|-------------------------------------------------------------------------------------------|
| 1 Screen Resolution                     | 2 Screen Resolution                      | 3 Screen Resolution                      | 4 Splice Setting                                                                          |
| 1920 × 1080 60Hz                        | 1920 × 1080 60Hz                         | 1920 × 1080 60Hz                         | 19, Group Setting Large Screen Splicing V                                                 |
| 5 Screen Resolution                     | 6 Screen Resolution                      | 7 Screen Resolution                      | 8 S                                                                                       |
| 1920 × 1080 60Hz                        | 1920 × 1080 60Hz                         | 1920 × 1080 60Hz                         | 19, Edge Setting                                                                          |
| 9 Screen Resolution<br>1920 × 1080 60Hz | 10 Screen Resolution<br>1920 × 1080 60Hz | 11 Screen Resolution<br>1920 × 1080 60Hz | 12<br>19.<br>Default Setting                                                              |
| 13 Screen Resolution                    | 14 Screen Resolution                     | 15 Screen Resolution                     | Resolution   1920 × 1080     16   19,     Refresh Rate   60Hz     Add   Modify     Delete |
| 1920 × 1080 60Hz                        | 1920 × 1080 60Hz                         | 1920 × 1080 60Hz                         |                                                                                           |
|                                         |                                          |                                          | Confirm                                                                                   |

Up to 5 groups are supported, and each group contains at least one screen. Follow steps below to add a group.

**Step 1.** Hold down the left mouse button and drag to select the required screens. The selected area will be covered with a gray curtain, and the selected screens will be added to the current group, as shown in the figure below. (If the screens covered by the curtain are already occupied by another group, there will be no reaction.)

| d Group                                  |                                          |                                          |            |                                                         |
|------------------------------------------|------------------------------------------|------------------------------------------|------------|---------------------------------------------------------|
| 1 Screen Resolution<br>1920 × 1080 60Hz  | 2 Screen Resolution<br>1920 × 1080 60Hz  | 3 Screen Resolution<br>1920 × 1080 60Hz  | 4 S<br>192 | Splice Setting<br>Group Setting Large Screen Splicing V |
| 5 Screen Resolution<br>1920 × 1080 60Hz  | 6 Screen Resolution                      | 7 Screen Resolution                      | 8 S        | Group Name<br>Group 1                                   |
| 9 Screen Resolution                      | 10 Screen Resolution                     | 11 Screen Resolution                     | 12         | Edge Setting<br>edge: 0 0                               |
| 1920 × 1080 60Hz                         | 1920 × 1080 60Hz                         | 1920 × 1080 60Hz                         | 19         | Default Setting<br>Resolution 1920 × 1080 ×             |
| 13 Screen Resolution<br>1920 × 1080 60Hz | 14 Screen Resolution<br>1920 × 1080 60Hz | 15 Screen Resolution<br>1920 × 1080 60Hz | 16<br>19:  | Refresh Rate 60Hz V                                     |

**Step 2.** After releasing the mouse, the selected screens will turn blue. You can set the current group name, edge, resolution and refresh rate, then click "Confirm" to take effect.

| 1 Screen Resolution<br>1920 × 1080 60Hz  | 2 Screen Resolution<br>1920 × 1080 60Hz  | 3 Screen Resolution<br>1920 × 1080 60Hz  | 4 S<br>19; | Group Setting   | Large Screen | Splicing 🗸 |
|------------------------------------------|------------------------------------------|------------------------------------------|------------|-----------------|--------------|------------|
|                                          |                                          |                                          |            | Group Name      |              |            |
| 5 Screen Resolution<br>1920 × 1080 60Hz  | 6 Screen Resolution<br>1920 × 1080 60Hz  | 7 Screen Resolution<br>1920 × 1080 60Hz  | 8 S<br>19  | Group 1         |              |            |
|                                          |                                          |                                          |            | Edge Setting    |              |            |
| 9 Screen Resolution<br>1920 × 1080 60Hz  | 10 Screen Resolution<br>1920 × 1080 60Hz | 11 Screen Resolution<br>1920 × 1080 60Hz | 12<br>19   | edge: 0         | 0            | )          |
|                                          |                                          |                                          |            | Default Setting |              |            |
|                                          |                                          |                                          |            | Resolution      | 1920 × 1080  | ~          |
| 13 Screen Resolution<br>1920 × 1080 60Hz | 14 Screen Resolution<br>1920 × 1080 60Hz | 15 Screen Resolution<br>1920 × 1080 60Hz | 16<br>19:  | Refresh Rate    | 60Hz         | ~          |
|                                          |                                          |                                          |            | Add             | Modify       | Delete     |

**Step 3.** Return to the Splice Setting page, the new added group will be displayed in purple, as shown in the left figure below. At this time, click "Confirm" to return to the main interface, which displays the newly added group, as shown in the right figure below.

| Splice Seting                         |                               |                         |                                          |                                          |                                          | ×                                        | WIDEO PROCESSOR - V1.4.4                                                                               | - 0         | J X |
|---------------------------------------|-------------------------------|-------------------------|------------------------------------------|------------------------------------------|------------------------------------------|------------------------------------------|----------------------------------------------------------------------------------------------------|-------------|-----|
|                                       |                               |                         |                                          |                                          |                                          |                                          | Main Functions Setting Tools                                                                           | English(en) |     |
| Screen Group Setti                    | ng                            |                         | 1 Screen Resolution                      | 2 Screen Resolution                      | 3 Screen Resolution                      | 4 Screen Resolution                      | Communication Setting Splice Setting Output Setting Background Color User Management Buzzer ON Fan OFF |             |     |
| Group ID                              | Group Name                    | Group Info              | 1920 × 1080 60Hz                         | 1920 × 1080 60Hz                         | 1920 × 1080 60Hz                         | 1920 × 1080 60Hz                         | Input Card                                                                                             |             |     |
| 1                                     | Group 1                       | 9: 1,2,3,5,6,7,9,1      |                                          |                                          |                                          |                                          | * HOMIN CARD 1-8 1 2 3                                                                                 |             |     |
|                                       |                               | 0,11                    | 5 Screen Resolution<br>1920 × 1080 60Hz  | 6 Screen Resolution<br>1920 × 1080 60Hz  | 7 Screen Resolution<br>1920 × 1080 60Hz  | 8 Screen Resolution<br>1920 × 1080 60Hz  | NPUT-2<br>  NPUT-3<br>  NPUT-4                                                                         |             |     |
|                                       |                               |                         | 9 Screen Resolution<br>1920 × 1080 60Hz  | 10 Screen Resolution<br>1920 × 1080 60Hz | 11 Screen Resolution<br>1920 × 1080 60Hz | 12 Screen Resolution<br>1920 × 1080 60Hz | INPUT-5     INPUT-6     INPUT-7     INPUT-7                                                            |             |     |
|                                       |                               |                         | 13 Screen Resolution<br>1920 × 1080 60Hz | 14 Screen Resolution<br>1920 × 1080 60Hz | 15 Screen Resolution<br>1920 × 1080 60Hz | 16 Screen Resolution<br>1920 × 1080 60Hz |                                                                                                    |             |     |
| Add Group<br>Splice Setting           | Modify Group                  | Delete Group            |                                          |                                          |                                          |                                          | P 10 11                                                                                                |             |     |
| Physical Screen: (F<br>Column)<br>4 * | iow- Logical<br>Column<br>4 2 | Screen: (Row-<br>1) * 2 |                                          |                                          |                                          |                                          |                                                                                                    |             |     |
| 2 Window                              |                               | Confirm                 |                                          |                                          |                                          |                                          | Scene List                                                                                             |             |     |

**Note:** This product supports two splicing methods: "Large Screen Splicing" and "LED Splicing". When LED Splicing is selected on the Splice Setting page, a virtual resolution setting prompt will pop up, as shown in the left figure below. Click "OK" and select the screens to pop up the virtual resolution setting window, then set the virtual resolution as required, as shown in the right figure below. Finally, click "Confirm" to take effect. Other operations are the same as "Large Screen Splicing".

| spice setting         |                                                                |                                             |                                |                                                   |                                         |                                         |                                         | Modify Group                                 |                                          |                                       |                             |                     |               |              |         |  |
|-----------------------|----------------------------------------------------------------|---------------------------------------------|--------------------------------|---------------------------------------------------|-----------------------------------------|-----------------------------------------|-----------------------------------------|----------------------------------------------|------------------------------------------|---------------------------------------|-----------------------------|---------------------|---------------|--------------|---------|--|
| Screen Gro<br>Group I | up Setting<br>D Group Na                                       | me Group Info                               |                                | 1 Screen Resolution<br>1920 × 1080 60Hz           | 2 Screen Resolution<br>1920 × 1080 60Hz | 3 Screen Resolution<br>1920 × 1080 60Hz | 4 Screen Resolution<br>1920 × 1080 60Hz | 1 Screen Resolution                          | 2 Screen Resolution                      | 3 Screen Resolutio                    | ion -                       | 4 Screen Resolution | Screen Resol  | ution        |         |  |
| 1                     | Modify Group                                                   | 9: 1,2,3,5,6,                               | 7,9,1                          |                                                   | Streep Perclu                           | ion                                     | × Aution<br>50Hz                        | on<br>z                                      | 1920 × 1080 80H2                         | 1920 × 1080 60Hz                      | 2                           | 1920 × 1080 60H2    | Group Setti   | .g LED Splic | ing 🗸   |  |
|                       | 1 Screen Resolution<br>1920 × 1080 60Hz                        |                                             |                                |                                                   | Group Setting                           | LED Splicing                            | v                                       | 5 Screen Resolution<br>1920 × 1080 60Hz      | 6 Screen Resolution<br>1920 × 1080 60Hz  | 7 Screen Resolutio<br>1920 × 1080 60H | <sup>ion</sup><br>Virtual r | 8 Screen Resolution | Group Name    |              |         |  |
|                       | 5 Screen Resolution<br>1920 × 1083 6042<br>9 Screen Repolytion | 6 Screen Resolution<br>1920 × 1080 6042     | 7 Screen Reco<br>1920 × 1080 6 | usion & Screen Resolution<br>0Hz 1920 × 1080 60Hz | Group Name                              | <                                       | SOHz                                    | 2<br>9 Screen Resolution<br>1920 × 1080 60Hz | 10 Screen Resolution<br>1920 × 1080 60Hz | 11 Screen Resolu<br>1920 × 1080 60H   | Width                       | 0                   | Edge Setting  |              |         |  |
|                       | 1920 = 1080 60Hz<br>13 Screen Resolution                       | 1920 = 1000 60th<br>Yo<br>14 Screen Resolut | u can moo<br>ected win         | lify the virtual resolut<br>dow                   | ion by right-clicking th                | e o                                     | SOHz                                    | 13 Screen Resolution                         | 14 Screen Resolution                     | 15 Screen Resolu                      | Height                      | 0                   | edge: 0       |              | 0       |  |
|                       | 1920 × 1000 60Hz                                               | 1920 × 1880 6043                            |                                |                                                   | ок                                      | 20 × 1080                               | ~                                       | 1920 × 1080 60Hz                             | 1920 × 1080 60Hz                         | 1920 × 1080 60H                       | 1080                        | D                   | Default Setti | ig           |         |  |
| Add Gr                |                                                                |                                             |                                |                                                   | Refresh Rate                            | 60Hz<br>Modify                          |                                         |                                              |                                          |                                       |                             | Confirm             | n Resolution  | 1920 × 1080  | · · · · |  |
| Splice Setti          |                                                                |                                             |                                |                                                   |                                         |                                         | Confirm                                 |                                              |                                          |                                       |                             |                     | Add           | Modify       | Delete  |  |
| Column)               | 4                                                              | 2 * 2                                       |                                |                                                   |                                         |                                         |                                         |                                              |                                          |                                       |                             |                     |               | mouny        |         |  |
| 2 Window              |                                                                |                                             | onfirm                         |                                                   |                                         |                                         |                                         |                                              |                                          |                                       |                             |                     |               |              | Confirm |  |

# Switch Group

Right-click the ">>" icon on the Main Function interface to pop up a list of corresponding group names. Select the desired group name to switch, and the corresponding setting window will be displayed after switching.

| VIDEO PROCESSOR - V1.4.4     |       |        |              |         |            |               |                      |             | -           | $\sigma  \times$ | WIDEO PROCESSOR -    | V1.4.4      |         |             |                |                 |                  |                      |             |             | a × |
|------------------------------|-------|--------|--------------|---------|------------|---------------|----------------------|-------------|-------------|------------------|----------------------|-------------|---------|-------------|----------------|-----------------|------------------|----------------------|-------------|-------------|-----|
| Main Functions Setting       | Tools |        |              |         |            |               |                      |             | English(en) |                  | Main Functions       | Setting Too | nhs.    |             |                |                 |                  |                      |             | English(en) |     |
| Delete Selected Window Delet |       | Lock S | reen Setting |         | Save Scene | Scene Polling | Background Operation | Switch User | Refresh >   |                  | Delete Selected Wind |             | Windows | Lock Screen | Setting Screen | eeroff Save Sce | ne Scene Polling | Background Operation | Switch User | Refresh 3   |     |
| Input Card                   |       |        |              |         |            |               |                      |             | 7           |                  | Input Card           |             | _       |             | _              |                 |                  |                      |             |             |     |
| - HDMI IN CARD 1~8           | Ι.    |        |              | <br>    |            |               |                      |             |             | ,                | HDMI IN CA           | RD 1-8      |         |             |                |                 |                  |                      |             |             |     |
| INPUT-1                      |       | 1      |              | 2       |            |               | 3                    |             |             |                  | INPUT-1              |             |         |             |                |                 |                  |                      |             |             |     |
| INPUT-2                      |       |        |              |         |            |               |                      |             |             |                  | INPUT-               |             |         |             |                |                 |                  |                      |             |             |     |
| INPUT-3                      |       |        |              |         |            |               |                      |             |             |                  | INPUT-               |             |         |             |                |                 |                  |                      |             |             |     |
| INPUT-4                      |       |        |              |         |            |               |                      |             |             |                  | □      INPUT-4       |             |         |             | 4              | <br>            |                  |                      |             |             |     |
| INPUT-5                      |       |        |              |         |            |               |                      |             |             |                  | □ ■ INPUT-!          |             |         |             |                |                 |                  |                      |             |             |     |
| INPUT-6                      |       |        |              |         |            |               |                      |             |             |                  | INPUT-6              |             |         |             |                |                 |                  |                      |             |             |     |
| INPUT-7                      |       |        |              |         |            |               |                      |             |             |                  | INPUT-3              | ·           |         |             |                |                 |                  |                      |             |             |     |
| INPUT-8                      |       | -      |              | <br>    |            |               |                      |             |             |                  | INPUT-I              |             |         |             |                |                 |                  |                      |             |             |     |
|                              |       | 5      |              | P       |            |               | ľ                    |             |             |                  |                      |             |         |             |                |                 |                  |                      |             |             |     |
|                              |       |        |              |         |            |               |                      |             |             |                  |                      |             |         |             |                |                 |                  |                      |             |             |     |
|                              |       |        |              |         |            |               |                      |             |             |                  |                      |             |         |             |                |                 |                  |                      |             |             |     |
|                              |       |        |              |         |            |               |                      |             |             |                  |                      |             |         |             |                |                 |                  |                      |             |             |     |
|                              |       |        |              |         |            |               |                      |             |             |                  |                      |             |         |             |                |                 |                  |                      |             |             |     |
|                              |       |        |              |         |            |               |                      |             |             |                  |                      |             |         |             |                |                 |                  |                      |             |             |     |
|                              |       |        |              |         |            |               |                      |             |             |                  |                      |             |         |             |                |                 |                  |                      |             |             |     |
|                              |       | -      |              | <br>10  |            |               | 11                   |             |             |                  |                      |             |         |             |                |                 |                  |                      |             |             |     |
|                              |       | 9      |              | pio pio |            |               |                      |             |             |                  |                      |             |         |             |                |                 |                  |                      |             |             |     |
|                              |       |        |              |         |            |               |                      |             |             |                  |                      |             |         |             |                |                 |                  |                      |             |             |     |
|                              |       |        |              |         |            |               |                      |             |             |                  |                      |             |         |             |                |                 |                  |                      |             |             |     |
|                              |       |        |              |         |            |               |                      |             |             |                  |                      |             |         |             |                |                 |                  |                      |             |             |     |
|                              |       |        |              |         |            |               |                      |             |             |                  |                      |             |         |             |                | <br>            |                  |                      |             |             |     |
|                              |       |        |              |         |            |               |                      |             |             |                  |                      |             |         |             |                |                 |                  |                      |             |             |     |
| Input Card                   |       |        |              |         |            |               |                      |             |             |                  | Input Card           | _           |         |             |                |                 |                  |                      |             |             |     |
| Scene List                   |       |        |              |         |            |               |                      |             |             |                  | Scene List           |             |         |             |                |                 |                  |                      |             |             |     |
|                              |       |        |              |         |            |               |                      |             |             |                  |                      |             |         |             |                |                 |                  |                      |             |             |     |

# Modify Group

| centoroup set                            | ung                     |                            | 1 Screen Resolution                      | 2 Screen Resolution                      | 3 Screen Resolution                      | 4 Screen Resolution                     |
|------------------------------------------|-------------------------|----------------------------|------------------------------------------|------------------------------------------|------------------------------------------|-----------------------------------------|
| Group ID                                 | Group Name              | Group Info                 | 1920 × 1080 60Hz                         | 1920 × 1080 60Hz                         | 1920 × 1080 60Hz                         | 1920 × 1080 60Hz                        |
| 1                                        | Group 1                 | 9: 1,2,3,5,6,7,9,1<br>0,11 | 5 Screen Resolution                      | 6 Screen Resolution                      | 7 Screen Resolution                      | 8 Screen Resolution                     |
| 2                                        | Group 2                 | 1:4                        | 1920 × 1080 60Hz                         | 1920 × 1080 60Hz                         | 1920 × 1080 60Hz                         | 1920 × 1080 60Hz                        |
|                                          |                         |                            | 9 Screen Resolution<br>1920 × 1080 60Hz  | 10 Screen Resolution<br>1920 × 1080 60Hz | 11 Screen Resolution<br>1920 × 1080 60Hz | 12 Screen Resolutio<br>1920 × 1080 60Hz |
|                                          |                         |                            | 13 Screen Resolution<br>1920 × 1080 60Hz | 14 Screen Resolution<br>1920 × 1080 60Hz | 15 Screen Resolution<br>1920 × 1080 60Hz | 16 Screen Resolutio<br>1920 × 1080 60Hz |
| Add Group                                | 2<br>Modify Group       | Delete Group               |                                          |                                          |                                          |                                         |
| ice setting<br>nysical Screen:<br>olumn) | (Row- Logical<br>Column | Screen: (Row-              |                                          |                                          |                                          |                                         |
| 4 *                                      | 4 2                     | * 2                        |                                          |                                          |                                          |                                         |

Select the group to be modified on the Splice Setting page, then click "Modify Group" button to pop up the Modify Group page. The screens to be modified are in selected status. Then you can modify the group by following the steps for adding a group.

| Screen Resolution<br>920 × 1080 60Hz<br>Screen Resolution<br>920 × 1080 60Hz | 3 Screen Resolution<br>1920 × 1080 60Hz<br>7 Screen Resolution<br>1920 × 1080 60Hz | 4 Screen Resolution<br>1920 × 1080 60Hz<br>8 Screen Resolution<br>1920 × 1080 60Hz                                    | Screen Resolution<br>Group Setting Large Screen Splicing                                                                                          |
|------------------------------------------------------------------------------|------------------------------------------------------------------------------------|----------------------------------------------------------------------------------------------------|----------------------------------------------------------------------------------------------------|
| Screen Resolution<br>920 × 1080 60Hz                                         | 7 Screen Resolution<br>1920 × 1080 60Hz                                            | 8 Screen Resolution                                                                                                   | Group Name                                                                                                    |
|                                                                              |                                                                                    |                                                                                                    | Group 1                                                                                                    |
| 0 Screen Resolution<br>920 × 1080 60Hz                                       | 11 Screen Resolution<br>1920 × 1080 60Hz                                           | 12 Screen Resolution<br>1920 × 1080 60Hz                                                                              | Edge Setting<br>edge: 0 0                                                                                                    |
| 4 Screen Resolution<br>920 × 1080 60Hz                                       | 15 Screen Resolution<br>1920 × 1080 60Hz                                           | 16 Screen Resolution<br>1920 × 1080 60Hz                                                                              | Default Setting                                                                                                    |
|                                                                              |                                                                                    |                                                                                                    | Resolution 1920 × 1080                                                                                                    |
|                                                                              |                                                                                    |                                                                                                    | Refresh Rate 60Hz                                                                                                    |
|                                                                              |                                                                                    |                                                                                                    | Add Modify Delete                                                                                                    |
| 9                                                                            | 20 × 1080 60Hz<br>Screen Resolution<br>20 × 1080 60Hz                              | 20 × 1080 60Hz<br>Soreen Resolution<br>20 × 1080 60Hz<br>15 Soreen Resolution<br>1920 × 1080 60Hz<br>1920 × 1080 60Hz | 20 × 1080 50Hz 1920 × 1080 50Hz 1920 × 1080 50Hz<br>Sortem Resolution 15 Sortem Resolution 16 Sortem Resolution 1920 × 1080 50Hz 1920 × 1080 50Hz |

# Delete Group

Select the group to be deleted on the Splice Setting page, click the "Delete Group" button, and then click "Confirm" to complete the deletion.

| Spik | e seung                                                        |                                         |                   |                                          |                                          |                                          | *                                        | Splic | te seting                                                     |                                         |                |                                          |                                          |                                          | ×                                        |
|------|----------------------------------------------------------------|-----------------------------------------|-------------------|------------------------------------------|------------------------------------------|------------------------------------------|------------------------------------------|-------|---------------------------------------------------------------|-----------------------------------------|----------------|------------------------------------------|------------------------------------------|------------------------------------------|------------------------------------------|
|      | Screen Group Settin                                            | g                                       |                   | 5 Screen Resolution                      | 2 Screen Resolution                      | 3 Screen Resolution                      | 4 Screen Resolution                      |       | Screen Group Setti                                            | ig                                      |                | E Screen Perchation                      | 2 Screen Perchation                      | 2 Corece Recolution                      | A Scener Percelution                     |
|      | Group ID                                                       | Group Name                              | Group Info        | 1920 × 1080 60Hz                         | 1920 × 1080 60Hz                         | 1920 × 1080 60Hz                         | 1920 × 1080 60Hz                         |       | Group ID                                                      | Group Name                              | Group Info     | 1920 × 1080 60Hz                         | 1920 × 1080 60Hz                         | 1920 × 1080 60Hz                         | 1920 × 1080 60Hz                         |
|      | 1                                                              | Group 2                                 | 1:4               |                                          |                                          |                                          |                                          |       | 1                                                             | Group 2                                 | 1:4            |                                          |                                          |                                          |                                          |
| 0    | 2                                                              | Group 2                                 | 4: 11,12,15,16    | 1 Screen Resolution<br>1920 × 1080 60Hz  | 6 Screen Resolution<br>1920 × 1080 60Hz  | 7 Screen Resolution<br>1920 × 1080 60Hz  | 8 Screen Resolution<br>1920 × 1080 60Hz  |       |                                                               |                                         |                | 1 Screen Resolution<br>1920 × 1080 60Hz  | 6 Screen Resolution<br>1920 × 1080 60Hz  | 7 Screen Resolution<br>1920 × 1080 60Hz  | 8 Screen Resolution<br>1920 × 1080 60Hz  |
|      |                                                                |                                         |                   | 9 Screen Resolution<br>1920 × 1080 60Hz  | 10 Screen Resolution<br>1920 × 1080 60Hz | 11 Screen Resolution<br>1920 × 1080 60Hz | 12 Screen Resolution<br>1920 × 1080 60Hz |       |                                                               |                                         |                | 9 Screen Resolution<br>1920 × 1080 60Hz  | 10 Screen Resolution<br>1920 × 1080 60Hz | 11 Screen Resolution<br>1920 × 1080 60Hz | 12 Screen Resolution<br>1920 × 1080 60Hz |
|      |                                                                |                                         |                   | 13 Screen Resolution<br>1920 × 1080 60Hz | 14 Screen Resolution<br>1920 × 1080 60Hz | 15 Screen Resolution<br>1920 × 1080 60Hz | 16 Screen Resolution<br>1920 × 1080 60Hz |       |                                                               |                                         |                | 13 Screen Resolution<br>1920 × 1080 60Hz | 14 Screen Resolution<br>1920 × 1080 60Hz | 15 Screen Resolution<br>1920 × 1080 60Hz | 16 Screen Resolution<br>1920 × 1080 60Hz |
|      | Add Group<br>Splice Setting<br>Physical Screen: (Ro<br>Column) | Modify Group<br>w- Logical S<br>Column) | 2<br>Dekete Group |                                          |                                          |                                          |                                          |       | Add Group<br>Splice Setting<br>Physical Screen: (R<br>Column) | Modify Group<br>ow- Logical :<br>Column | Delete Group   |                                          |                                          | 1                                        |                                          |
|      | 2 Window                                                       | × ×                                     | 3 Confirm         |                                          |                                          |                                          |                                          |       | 4 *                                                           | 4 2                                     | * 2<br>Confirm |                                          |                                          |                                          |                                          |

# Output Mapping

(1) Output Mapping Operation

Follow the steps below to operate output mapping on the Splice Setting page.

**Step 1.** Double-click the screen that is not occupied by other groups (such as Screen 1), then the double-clicked screen will enlarge, as shown in the figure below.

| reen oroup ser            | tting                   |                    | Screen Resolution                        | Screen Resolution                        | 3 Screen Resolution                      | 4 Screen Resolution                      |
|---------------------------|-------------------------|--------------------|------------------------------------------|------------------------------------------|------------------------------------------|------------------------------------------|
| Group ID                  | Group Name              | Group Info         | 920 × 1080 60Hz                          | 20 × 1080 60Hz                           | 1920 × 1080 60Hz                         | 1920 × 1080 60Hz                         |
| 1                         | Group 1                 | 4: 11,12,15,16     |                                          |                                          |                                          |                                          |
| 2                         | Group 2                 | 1:4                | 5 Screen Resolution<br>1920 × 1080 60Hz  | 6 Screen Resolution<br>1920 × 1080 60Hz  | 7 Screen Resolution<br>1920 × 1080 60Hz  | 8 Screen Resolution<br>1920 × 1080 60Hz  |
|                           |                         |                    | 9 Screen Resolution<br>1920 × 1080 60Hz  | 10 Screen Resolution<br>1920 × 1080 60Hz | 11 Screen Resolution<br>1920 × 1080 60Hz | 12 Screen Resolution<br>1920 × 1080 60Hz |
|                           |                         |                    | 13 Screen Resolution<br>1920 × 1080 60Hz | 14 Screen Resolution<br>1920 × 1080 60Hz | 15 Screen Resolution<br>1920 × 1080 60Hz | 16 Screen Resolution<br>1920 × 1080 60Hz |
| Add Group                 | Modify Group            | Delete Group       |                                          |                                          |                                          |                                          |
| hysical Screen:<br>olumn) | (Row- Logical<br>Column | Screen: (Row-<br>) |                                          |                                          |                                          |                                          |
| 4 *                       | 4 2                     | * 2                |                                          |                                          |                                          |                                          |

**Step 2.** Click another screen (such as Screen 5), then the positions of two screens will be exchanged. Click "Confirm" to take effect, as shown in the figure below.

| reen Group Set             | tting                   |                    | í.                                       |                                          |                                          |                                          |
|----------------------------|-------------------------|--------------------|------------------------------------------|------------------------------------------|------------------------------------------|------------------------------------------|
| Group ID                   | Group Name              | Group Info         | 5 Screen Resolution<br>1920 × 1080 60Hz  | 2 Screen Resolution<br>1920 × 1080 60Hz  | 3 Screen Resolution<br>1920 × 1080 60Hz  | 4 Screen Resolution<br>1920 × 1080 60Hz  |
| 1                          | Group 1                 | 4: 11,12,15,16     |                                          |                                          |                                          |                                          |
| 2                          | Group 2                 | 1:4                | 1 Screen Resolution<br>1920 × 1080 60Hz  | 6 Screen Resolution<br>1920 × 1080 60Hz  | 7 Screen Resolution<br>1920 × 1080 60Hz  | 8 Screen Resolution<br>1920 × 1080 60Hz  |
|                            |                         |                    | 9 Screen Resolution<br>1920 × 1080 60Hz  | 10 Screen Resolution<br>1920 × 1080 60Hz | 11 Screen Resolution<br>1920 × 1080 60Hz | 12 Screen Resolution<br>1920 × 1080 60Hz |
|                            |                         |                    | 13 Screen Resolution<br>1920 × 1080 60Hz | 14 Screen Resolution<br>1920 × 1080 60Hz | 15 Screen Resolution<br>1920 × 1080 60Hz | 16 Screen Resolution<br>1920 × 1080 60Hz |
| Add Group                  | Modify Group            | Delete Group       |                                          | _                                        |                                          |                                          |
| plice Setting              |                         |                    |                                          |                                          |                                          |                                          |
| hysical Screen:<br>Column) | (Row- Logical<br>Column | Screen: (Row-<br>) |                                          |                                          |                                          |                                          |
|                            |                         |                    |                                          |                                          |                                          |                                          |
| 4 *                        | 4 2                     |                    |                                          |                                          |                                          |                                          |

(2) Switch Port Mapping within a Group

Click "Setting" -> "Output Setting" (if there is no group, this button is disabled) on the main interface to pop up the Output Setting page, as shown in the figure below.

| Main Functions Setting Tools       |                |                               |                                |                               |                                |   | English(en) |  |
|------------------------------------|----------------|-------------------------------|--------------------------------|-------------------------------|--------------------------------|---|-------------|--|
| mmunication Setting Splice Setting | Output Setting | Background Color U            | Jser Management Buzz           | ter ON Fan OFF                |                                |   |             |  |
| it Card                            |                |                               |                                |                               |                                |   |             |  |
| HDMI IN CARD 1~8  INPUT-1 INPUT-2  | 1              |                               | 2                              |                               | 3                              |   |             |  |
| INPUT-3                            | <u> </u>       | Output Setting                |                                |                               | >                              | 4 |             |  |
| INPUT-4                            |                | Output Channel List           |                                |                               |                                |   |             |  |
| INPUT-5                            |                | 1                             | 2                              | 3                             | 4                              |   |             |  |
| INPUT-7                            |                | Output Channel 1 <sup>~</sup> | Output Channel 2 <sup>-/</sup> | Output Channel 3 <sup>7</sup> | Output Channel 4 <sup>7</sup>  |   |             |  |
|                                    | 5              | 5                             | 6                              | 7                             | 8                              |   |             |  |
|                                    |                | Output Channel 5 <sup>~</sup> | Output Channel 6               | Output Channel 7 <sup>×</sup> | Output Channel 8 <sup>×</sup>  |   |             |  |
|                                    |                | 9                             | 10                             | 11                            | 12                             |   |             |  |
|                                    |                | Output Channel 9 <sup>~</sup> | Output Channel 1 <sup>~</sup>  | Output Channel 1 <sup>~</sup> | Output Channel 1 <sup>×</sup>  |   |             |  |
|                                    |                | 13                            | 14                             | 15                            | 16                             |   |             |  |
|                                    | 9              | Output Channel 1              | Output Channel 1 <sup>×</sup>  | Output Channel 1 <sup>×</sup> | Output Channel 1 <sup>×′</sup> |   |             |  |
|                                    | L              |                               | 1                              |                               |                                | ] |             |  |
|                                    |                |                               |                                |                               |                                |   |             |  |
| it Card                            |                |                               |                                |                               |                                |   |             |  |

Select the screen to be set, and then select the output channel to be set in the drop-down list to switch screens, as shown in the figure below.

| Main Functions Setting Tools         | _                |                     | _                              |                  |                               |   | English(en) |  |
|--------------------------------------|------------------|---------------------|--------------------------------|------------------|-------------------------------|---|-------------|--|
| Communication Setting Splice Setting | g Output Setting | Background Color Us | er Management Buz              | ter ON Fan OFF   |                               |   |             |  |
| put Card                             |                  |                     |                                |                  |                               |   |             |  |
| HDMI IN CARD 1~8                     | 1                |                     | 2                              |                  | 3                             |   |             |  |
| INPUT-1                              |                  |                     |                                |                  |                               |   |             |  |
| INPUT-2                              |                  | lutout Setting      |                                |                  |                               | × |             |  |
|                                      |                  |                     |                                |                  |                               |   |             |  |
| INPUT-4                              |                  | Output Channel List | -                              | 1.               | 1.                            |   |             |  |
| INPUT-6                              |                  | 1                   | 2                              | 3                | 4                             |   |             |  |
| INPUT-7                              |                  | Output Channel 1    | Output Channel 2 <sup>-/</sup> | Output Channel 3 | Output Channel 4              |   |             |  |
| INPUT-8                              |                  |                     |                                |                  |                               |   |             |  |
|                                      | 5                | Output Channel 1    |                                | 7                | 8                             |   |             |  |
|                                      |                  | Output Channel 2    | Output Channel 6               | Output Chappel 7 | Output Channel 8              |   |             |  |
|                                      |                  | Output Channel 3    | output channel o               | Cutput chumier/  | output channel o              |   |             |  |
|                                      |                  | Output channel 5    |                                | 11               | 12                            |   |             |  |
|                                      |                  | Output Channel 4    |                                |                  | 12                            |   |             |  |
|                                      |                  | Output Channel 5    | Output Channel 1 <sup>~</sup>  | Output Channel 1 | Output Channel 1 <sup>~</sup> |   |             |  |
|                                      |                  | Output Channel 6    |                                |                  |                               |   |             |  |
|                                      | 0                | Output Channel 7    | L                              | 15               | 16                            |   |             |  |
|                                      |                  | Output Channel 8    | Output Channel 1               | Output Channel 1 | Output Channel 1              |   |             |  |
|                                      |                  | output chunnel o    |                                |                  |                               |   |             |  |
|                                      |                  |                     |                                |                  |                               |   |             |  |
|                                      | ·····            |                     |                                |                  |                               |   |             |  |
|                                      |                  |                     |                                |                  |                               |   |             |  |
|                                      |                  |                     |                                |                  |                               |   |             |  |
| ut Card                              |                  |                     |                                |                  |                               |   |             |  |
|                                      |                  |                     |                                |                  | ······                        |   |             |  |

# 6.3 Window Settings

# 6.3.1 Create Window

# Custom Drag-and-drop

Select the input source on the left side of the Main Function interface, click the left mouse button on the screen, and then drag it to generate a window. Finally release the left mouse button to complete the creation, as shown in the figure below.

| (b) VIDEO PRICESSOR - VI.A.4                                                                                                    | - a X WHOLD PROCESSOR - V1.4.4                                                                                                    | - 0 ×      |
|----------------------------------------------------------------------------------------------------|----------------------------------------------------------------------------------------------------|------------|
| Main Functions Setting Tools                                                                                                    | Digital(en) V maker (account young) 1004 Participant Parkament (state 1) to 11 Participant Parkament (state 1) Participant Parkament (state 1) Participant Parkament (state 1) Participant Parkament (state 1) Participant Parkament (state 1) Participant Parkament (state 1) Participant Parkament (state 1) Participant Parkament (state 1) Parkament (state 1) Parkament (stat                                                                                                    | engion(en) |
| Construction (Marcolan)         Output Marcolan)         Delay Marcolan         Delay Marcolan | Common common common |            |
| Nept Card                                                                                                    | Head Card                                                                                                    |            |
| Scene List                                                                                                    | Scene List                                                                                                    |            |

# Drag-and-drop Input Source

Select the input source on the left side of the Main Function interface, then hold down the left mouse button and drag the input source to the screen on the right side to generate a window, as shown in the figure below.

| Marketine       Test for the second status       Test for the second status <thtest for="" seco<="" th="" the=""><th>VIDEO PROCESSOR - V1.4.4</th><th></th><th></th><th></th><th>- o ×</th></thtest>                                                                                                    | VIDEO PROCESSOR - V1.4.4                                                                             |                                        |                                                    |    | - o ×       |
|----------------------------------------------------------------------------------------------------|----------------------------------------------------------------------------------------------------|----------------------------------------|----------------------------------------------------|----|-------------|
| Text Card       Opto Gent       Departed       Det Manual       Departed       Departed       Departed         INDUT-1<br>INDUT-1<br>INDUT-1<br>INDUT-1<br>INDUT-5<br>INDUT-5<br>INDUT- | Main Functions Setting Tools                                                                         |                                        |                                                    |    | English(en) |
| rput Card         oper Card         cred lid                                                                                                    | Communication Setting Splice Setting                                                                 | Output Setting Background Color User N | lanagement Buzzer ON Fan OFF                       |    |             |
| <pre>sput Card core List</pre>                                                                                                    | Input Card                                                                                           |                                        |                                                    |    |             |
| Bit NPUT-6     Matter Number 1     Matter Number 2132 150       9     10     1       9     10     11                                                                                                    | HDMI IN CARD 1~8     INPUT-1     INPUT-2     INPUT-3     INPUT-3     INPUT-4     INPUT-4     INPUT-5 | 1<br>INPUT C III III<br>D. 1           | 2<br>INPUT-2 C C C C<br>ID: 2<br>Stacked Number: 2 | 3  |             |
| • INPUT?       • INPUT?       • INPUT?         • INPUT?         • INPUT?         • Input Card         • Input Card                                                                                                    | INPUT-6                                                                                              | Stacked Number: 1                      | Window Position: (2132, 156)                       |    |             |
| b       i       i                                                                                                    | INPUT-7                                                                                              |                                        |                                                    |    |             |
| per Card<br>ever LM                                                                                                    | INPUT-8                                                                                              | 5                                      | 6                                                  | 7  |             |
| spart Card<br>core List<br>12/28                                                                                                    |                                                                                                    |                                        |                                                    |    |             |
| Nour Card<br>cene List<br>12/28                                                                                                    |                                                                                                    |                                        |                                                    |    |             |
| peer Card<br>core List<br>12/28                                                                                                    |                                                                                                    |                                        |                                                    |    |             |
| exper Card<br>core List<br>12/28                                                                                                    |                                                                                                    |                                        |                                                    |    |             |
| nput Card<br>cere List  12/28                                                                                                    |                                                                                                    |                                        |                                                    |    |             |
| P         10         11           oppid Card         10         11           core List         12/28                                                                                                    |                                                                                                    |                                        |                                                    |    |             |
| Apper Card<br>Accore List<br>12/28                                                                                                    |                                                                                                    | 9                                      | 10                                                 | 11 |             |
| nput Card<br>core List<br>12/28                                                                                                    |                                                                                                    |                                        |                                                    |    |             |
| nput Card<br>come List<br>12/28                                                                                                    |                                                                                                    |                                        |                                                    |    |             |
| Apper Card<br>Accene List<br>12/28                                                                                                    |                                                                                                    |                                        |                                                    |    |             |
| nput Card<br>cere List<br>12/28                                                                                                    |                                                                                                    |                                        |                                                    |    |             |
| core List 12/28                                                                                                    |                                                                                                    |                                        |                                                    |    |             |
| 12/28                                                                                                    | Input Card                                                                                           |                                        |                                                    |    |             |
| 12/28                                                                                                    | Scene List                                                                                           |                                        |                                                    |    |             |
| 12/28                                                                                                    |                                                                                                    |                                        |                                                    |    |             |
|                                                                                                    |                                                                                                    |                                        | 12/28                                              |    |             |

The newly created window will automatically be topped. Please note that each screen only supports a maximum of two windows occupied (meaning that a window covers some or all of the screen's area). As shown in the following figure, screens 1, 2, 5 and 6 are occupied by the blue window.

| WIDEO PROCESSOR - V1.4.4             |                                                |                     |    | - a ×       |
|--------------------------------------|------------------------------------------------|---------------------|----|-------------|
| Main Functions Setting Tools         |                                                |                     |    | English(en) |
| Communication Setting Splice Setting | Output Setting Background Color User Managemen | t Buzzer ON Fan OFF |    |             |
| Input Card                           |                                                |                     |    |             |
| HDMI IN CARD 1~8                     | 1                                              | 0                   | n  |             |
| INPUT-1                              |                                                | 2                   | 5  |             |
| INPUT-2                              |                                                |                     |    |             |
| INPUT-3                              | INPUT-1 🖬 💿 🖂 🖂                                |                     |    |             |
| INPUT-4                              | INPUT-2 🖶 🕄                                    |                     |    |             |
| INPUT-5                              | ID: 1                                          |                     |    |             |
| INPUT-6                              | Stacked ID: 2                                  |                     |    |             |
| INPUT-7                              | Stacked Number: 2                              |                     |    |             |
| INPUT-8                              |                                                |                     |    |             |
|                                      | 5 Window Position: (751, 470)                  |                     | /  |             |
|                                      |                                                |                     |    |             |
|                                      |                                                |                     |    |             |
|                                      |                                                |                     |    |             |
|                                      |                                                |                     |    |             |
|                                      |                                                |                     |    |             |
|                                      |                                                |                     |    |             |
|                                      |                                                | 10                  |    |             |
|                                      | 9                                              | 10                  | 11 |             |
|                                      |                                                |                     |    |             |
|                                      |                                                |                     |    |             |
|                                      |                                                |                     |    |             |
|                                      |                                                |                     |    |             |
|                                      |                                                |                     |    |             |
|                                      |                                                |                     |    |             |
| Input Card                           |                                                |                     |    |             |
| Scene List                           |                                                |                     |    |             |
|                                      |                                                |                     |    |             |

### 6.3.2 Move Window

There are two methods to move a window.

Method 1: Drag and drop the window to move it.

Select the window to be moved, hold down the left mouse button and then drag it to move the window to any desired position. Finally release the mouse to complete the move.

Method 2: Set the window's property to move the window.

Right-click the window to be moved, and select "Property" from the drop-down list. The Property setting page will pop up. Set the window coordinates and click "Confirm" to complete the move.

| Propert | y            |          |    |     | ×        |
|---------|--------------|----------|----|-----|----------|
| Wind    | low title    |          |    |     |          |
| Pro     | perty        |          |    |     |          |
|         | NPUT-2       |          |    |     |          |
| Wind    | low Coordina | tes      |    |     |          |
| x:      | 751          | ^<br>~   | y: | 470 | ×        |
| Wind    | low Size     |          |    |     |          |
| w:      | 1360         | <b>^</b> | h: | 784 | <b>^</b> |
|         |              |          |    |     | Confirm  |
|         |              |          |    |     | Confirm  |

#### Note:

(1) When dragging a window to move, please don't go beyond 15px from the screen, otherwise the window will bounce back to its original position when released.

(2) When moving a window by modifying its property, if it exceeds the range, a setting failure prompt will pop up.

# Automatic Edge Blending of Windows

The automatic edge blending function only supports the drag-and-drop window moving method.

| , nocorno cesson i mini |                |                                                                                                    |                           |                   |      |             |
|-------------------------|----------------|----------------------------------------------------------------------------------------------------|---------------------------|-------------------|------|-------------|
| Main Functions Settin   | ng Tools       |                                                                                                    |                           |                   |      | English(en) |
| Communication Setting   | Splice Setting | Output Setting Backgrou                                                                                                    | und Color User Management | Buzzer ON Fan OFF |      |             |
| put Card                |                |                                                                                                    |                           |                   |      |             |
| HDMI IN CARD 1~8        | в              | -                                                                                                    |                           | la.               |      |             |
| INPUT-1                 |                | INPUT-1 💀 🕄 🔲 🛛                                                                                                    |                           | 2                 | 5    |             |
| INPUT-2                 |                | →                                                                                                    |                           |                   |      |             |
| INPUT-3                 |                | ID: 1                                                                                                    |                           |                   |      |             |
| INPUT-4                 |                | Stacked Number: 1                                                                                                    |                           |                   |      |             |
| INPUT-5                 |                |                                                                                                    |                           |                   |      |             |
| INPUT-6                 |                |                                                                                                    |                           |                   |      |             |
| INPUT-7                 |                |                                                                                                    |                           |                   |      |             |
| INPUT-8                 |                | -                                                                                                    |                           |                   | <br> |             |
|                         |                | 5                                                                                                    |                           | 0                 | /    |             |
|                         |                |                                                                                                    |                           |                   |      |             |
|                         |                |                                                                                                    |                           |                   |      |             |
|                         |                |                                                                                                    |                           | -                 |      |             |
|                         |                |                                                                                                    |                           |                   |      |             |
|                         |                |                                                                                                    |                           |                   |      |             |
|                         |                |                                                                                                    |                           |                   |      |             |
|                         |                | 0                                                                                                    |                           | 10                | 11   |             |
|                         |                | , and the second second |                           | 10                | [''  |             |
|                         |                |                                                                                                    |                           |                   |      |             |
|                         |                |                                                                                                    |                           |                   |      |             |
|                         |                |                                                                                                    |                           |                   |      |             |
|                         |                |                                                                                                    |                           |                   |      |             |
|                         |                |                                                                                                    |                           |                   |      |             |
| nut Card                |                |                                                                                                    |                           |                   |      |             |
| parenta                 |                | L                                                                                                    |                           | J                 | <br> |             |

#### Note:

(1) When the window moves near the dotted line (logical screen) and solid line (physical screen) of the screen, and the range is less than 15px, the edge blending will be completed automatically.

(2) The upper, lower, left and right sides of the window support automatic edge blending.

### Situations for Automatic Edge Blending:

(1) On the screen, when only the left/right side of the window meets the edge blending condition, and the upper/lower side meets the edge blending condition, the window will be pasted normally on the left/right side, upper/lower side, as shown in the following figures.

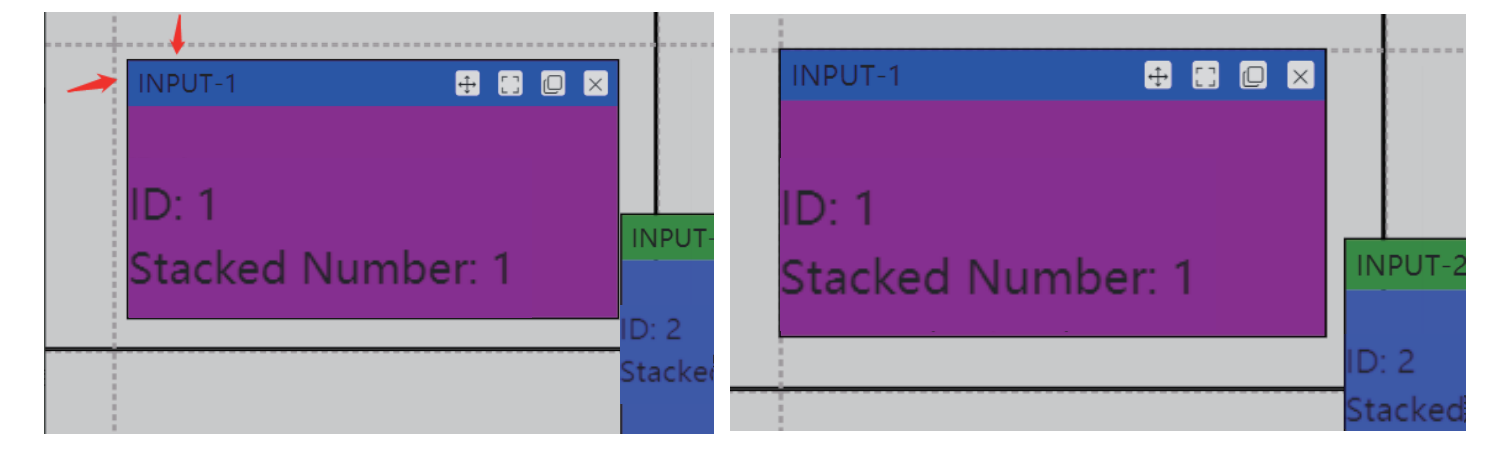

(2) When both the left and right sides meet the edge blending condition, the left side has a higher priority; When both the upper and lower sides meet the edge blending condition, the upper side has a higher priority, as shown in the following figures.

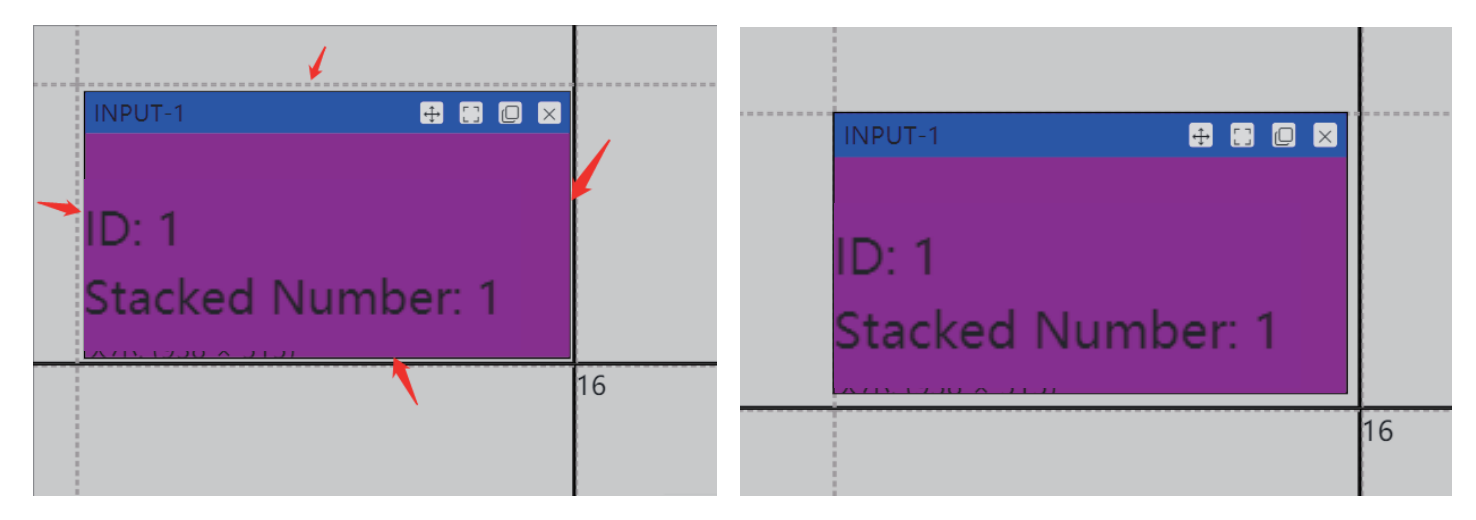

(3) When the window is moved out of the screen but within 15px, it will automatically attach to the edge of the screen, as shown in the following figures.

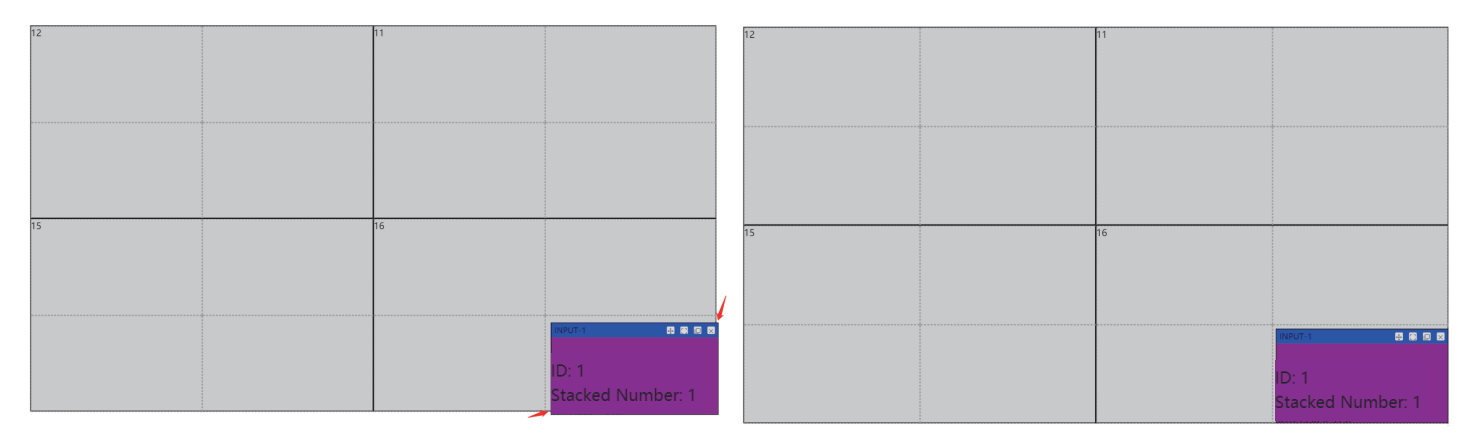

(4) When the window is moved out of the screen, and meets the left & upper edge blending condition, besides, both the left-side window edging coordinate and the window size do not exceed the window range, the edges will be automatically attached to the left & upper side, as shown in the following figures.

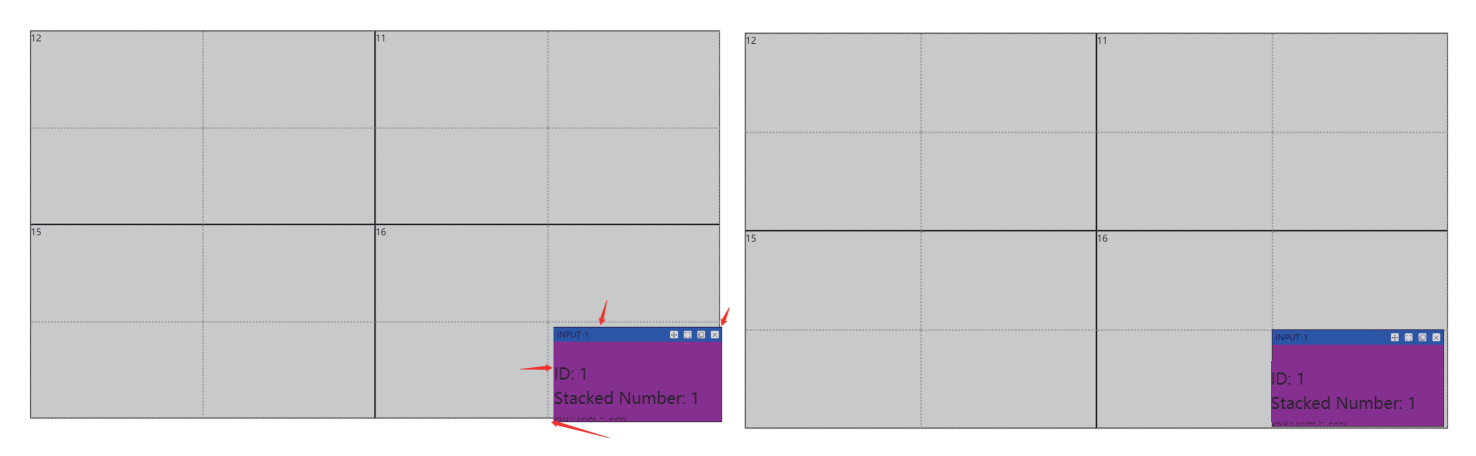

(5) When the window is moved out of the screen, and meets the left & upper edge blending condition, besides, both the left-side window edging coordinate and the window size exceed the window range, the window will automatically bounce back to its original position, as shown in the following figures.

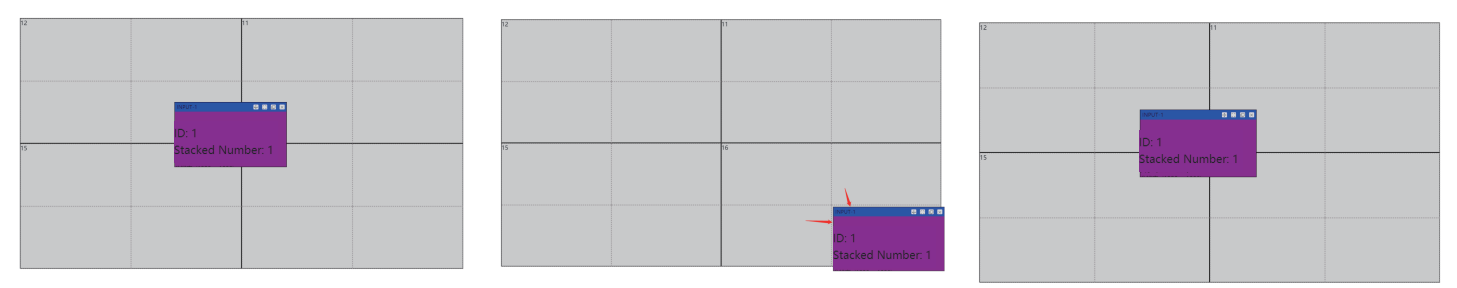

# 6.3.3 Close Window

There are three methods to close a window.

Method 1: Click the "X" button in the upper right corner of the window.

**Method 2:** Click the right mouse button on the window, and select "Close the Window" from the drop-down menu.

**Method 3:** Click the "Delete Selected Window" button on the Main Function page of the window. (Note: This method is used to delete the current top-level window, so the button is disabled when there is no window.)

There are two methods to clear windows.

**Method 1:** Click the right mouse button on the window, and select "Close All Windows" from the drop-down menu.

**Method 2:** Click the "Delete All Windows" button on the Main Function page of the window.

# 6.3.4 Set Window Size

# Set through Drag-and-drop

When the mouse is moved to the position indicated by the arrows as shown in the figure below, it will become a draggable icon. Hold down the left mouse button and drag to adjust the size of the window. Release the mouse and complete the window size setting.

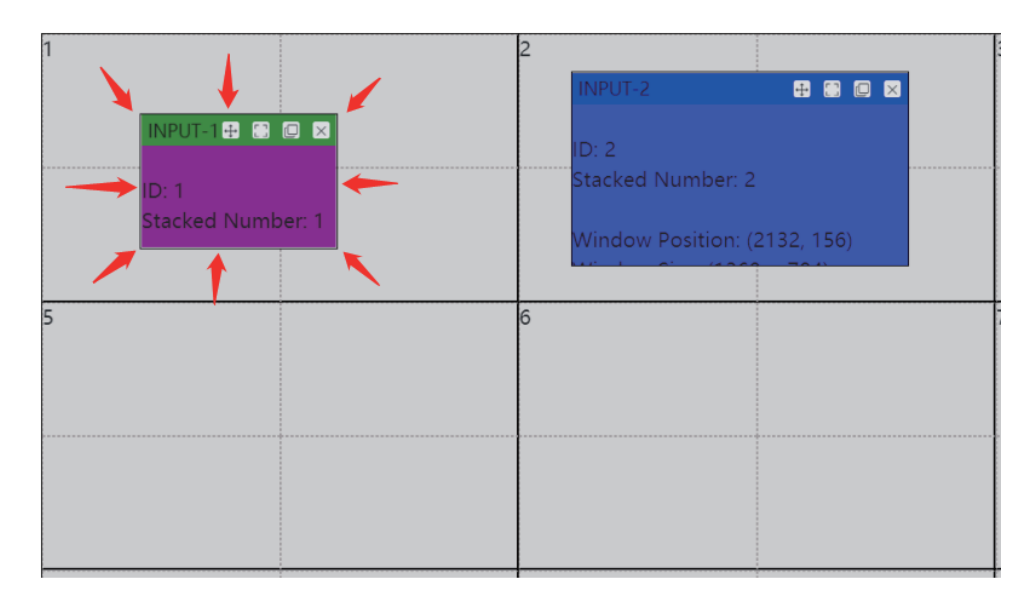

# Set through Property

Click the right mouse button on the window, and select "Property" from the drop-down menu. Set the window size as required, then click "Confirm" to take effect.

| Property | /           |        |    |     | ×       |
|----------|-------------|--------|----|-----|---------|
| Wind     | ow title    |        |    |     |         |
| Prop     | perty       |        |    |     |         |
| IN       | IPUT-2      |        |    |     |         |
|          |             |        |    |     |         |
| Wind     | ow Coordina | tes    |    |     |         |
| x:       | 751         | $\sim$ | y: | 470 | $\sim$  |
| Wind     | ow Size     |        |    |     |         |
|          | 011 0120    |        |    |     |         |
| w:       | 1360        | ~      | h: | 784 | ~       |
|          |             |        |    |     |         |
|          |             |        |    |     | Confirm |

### Set the Window to Full Screen

There are three methods to set the window to full screen.

**Method 1:** Click the full screen button in the upper right corner of the window, as shown by the arrow below.

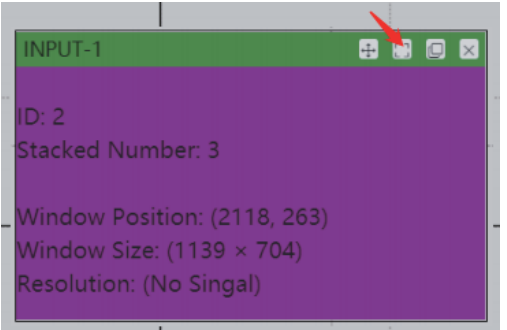

**Method 2:** Click the right mouse button on the window, and select "Full Screen" from the dropdown menu.

Method 3: Double-click the header of the window (when it is not in full screen state).

# Set the Screen Occupied by the Window to Full Screen

Set the window to the size of the virtual screen it passes through, as shown in the following figure, the window will be set to fit the size of the red box.

| 12 | 11                                                                                   | _ |
|----|--------------------------------------------------------------------------------------|---|
|    | INPUT-1 🖶 🗈 🗆 🗙                                                                      |   |
|    | ID: 2<br>Stacked Number: 3                                                           |   |
| 15 | Window Position: (2118, 263)<br>Window Size: (1139 × 704)<br>Resolution: (No Singal) |   |
|    |                                                                                      |   |
|    |                                                                                      |   |
|    |                                                                                      |   |

There are three methods to set screen occupied by the window to full screen.

**Method 1:** Click the button in the upper right corner of the window, as shown by the arrow below.

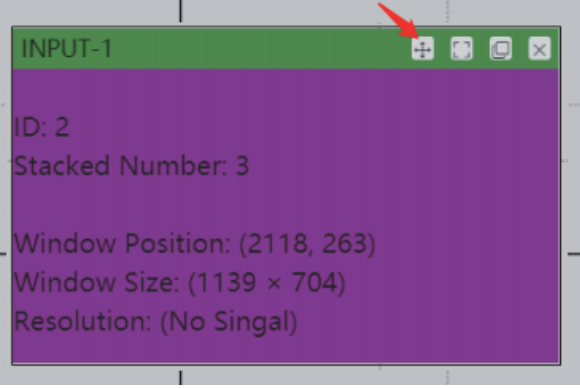

**Method 2:** Click the right mouse button on the window, and select "Full Screen the occupied screen" from the drop-down menu.

Method 3: Double-click the window form section (excluding the head).

### Restore Window

There are two methods to restore the window.

**Method 1:** Click the restore button in the upper right corner of the window, as shown by the arrow below.

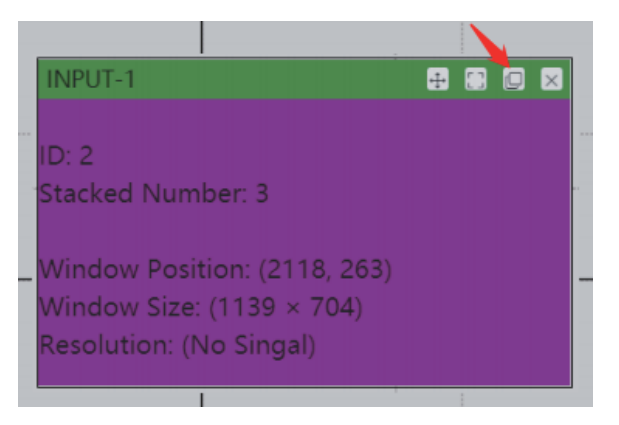

**Method 2:** When the window is in full screen status, double-click the header of the window to restore.

#### Note:

(1) There must have been a previous operation. If it was just loaded without any operation, the restore window operation is invalid.

(2) Do not perform any invalid operation before restoring a window. For example, if you move a window outside the screen and bounce it back, the window restoration function is invalid.

# 6.3.5 Window Level Movement

There are two methods for window level movement.

**Method 1:** Click any part of the window to place the current window at the top. **Method 2:** Click the right mouse button on the window, and select "Top/Bottom/Up/Down" from the drop-down menu.

# 6.3.6 Input Source Settings

### Input Source OSD Setting

Right-click the input source in the Input Card list on the left side of the Main Function interface, and select "Rename" from the drop-down menu to rename the input source, select "Display/ Close OSD to display/close the OSD, select "OSD Setting" to set the new name and font color of the OSD displayed on the display device.

| VIDEO PROCESSOR   | t - V1.4.4     |         |                          | -       |
|-------------------|----------------|---------|--------------------------|---------|
| Main Functions    | s Setting      | Fools   | OSD Setting              |         |
| Communication Set | tting Splice S | Setting | Please enter an new name |         |
| Input Card        |                |         |                          |         |
| - HDMI IN C       | ARD 1~8        | 1       |                          |         |
| INPU              | Rename         | i i     | Font Color(Global)       |         |
| INPU              | OSD Setting    | 1       |                          | Ded     |
| 🗆 🔍 INPU          | Close OSD      |         | • White Black            | Red     |
|                   | -4             | J       |                          |         |
| INPUT             | -5             |         |                          | Confirm |
| INPUT             | -6             |         |                          |         |
| INPUT             | -7             |         |                          |         |
| INPUT             | -8             |         |                          |         |

### Input Source Switching Setting

There are two methods to switch the input source for window.

**Method 1:** Drag the input source to the window directly on the Main Function interface, as shown in the following figures.

| (E) VERD PROCESSOR - VI.4.4      |                                                                        |                               | - u A         | VIDEO PROCESSOR - V1.4.4             |                                                                   | - a ×                        |
|----------------------------------|------------------------------------------------------------------------|-------------------------------|---------------|--------------------------------------|-------------------------------------------------------------------|------------------------------|
| Main Functions Setting To        | ols                                                                    |                               | English(en) 🗸 | Main Functions Setting Tools         |                                                                   | English(en) V                |
| Communication Setting Splice Set | ting Output Setting Background Color User Management Buzzer ON Fan OFF |                               |               | Communication Setting Splice Setting | Output Setting Background Color User Management Buzzer ON Fan OFF |                              |
| Input Card                       |                                                                        |                               |               | Input Card                           |                                                                   | _                            |
| - HDMI IN CARD 1~8               | a la                                                                   |                               |               | - HDMI IN CARD 1~8                   |                                                                   | 2                            |
| INPUT-1                          | ' f                                                                    |                               |               | INPUT-1                              |                                                                   | 6                            |
| INPUT-2                          |                                                                        |                               |               | INPUT-2                              |                                                                   |                              |
| INPUT-3                          |                                                                        |                               |               | INPUT-3                              |                                                                   |                              |
| INPUT-4                          | D-1                                                                    |                               |               | INPUT-4                              | 10.1                                                              |                              |
| INPUT-5                          | Starked Number 1                                                       | 0.1                           |               | INPUT-5                              | Starked Number: 4                                                 | D-2                          |
| INPUT-6                          |                                                                        | Stacked Number 3              |               | INPUT-6                              |                                                                   | Stacked Number 3             |
| INPUT-7                          | Window Position: (286, 172)                                            | State New York Street St      |               | INPUT-7                              | Window Position: (286, 172)                                       |                              |
| INPUT-8                          | Minutew Sizer (873 × 546)                                              | Window Position: (2118, 263)  |               | INPUT-8                              | Mindow Size: (873 x 546)                                          | Window Position: (2118, 263) |
|                                  |                                                                        | Window Size: (1139 × 704)     |               |                                      |                                                                   | Window Size: (1139 × 704)    |
|                                  |                                                                        | Resolution: (No Singal)       |               |                                      |                                                                   | Resolution: (No Singal)      |
|                                  |                                                                        |                               |               |                                      |                                                                   |                              |
|                                  |                                                                        |                               |               |                                      |                                                                   |                              |
|                                  | 3 4                                                                    |                               |               |                                      | 3                                                                 | 4                            |
|                                  |                                                                        |                               |               |                                      |                                                                   |                              |
|                                  | INDIT.3 PROV                                                           | INPUT-6 🖶 🖶 🖾 🖾               |               |                                      | INPUT-3 CO BO CO                                                  | INPUT-6 🖸 🗑 🗵                |
|                                  |                                                                        |                               |               |                                      |                                                                   |                              |
|                                  | D: 3                                                                   | ID: 4                         |               |                                      | ID: 3                                                             | ID: 4                        |
|                                  | Stacked Number: 2                                                      | Stacked Number: 4             |               |                                      | Stacked Number: 1                                                 | stacked Number: 2            |
|                                  |                                                                        |                               |               |                                      |                                                                   | Window Paritian (2220, 1241) |
|                                  | Window Position: (256, 1275)                                           | Window Position: (2230, 1241) |               |                                      | Window Position: (256, 1275)                                      | Window Size: (812 × 563)     |
|                                  | Window Size: (1197 × 569)                                              | Window Size: (812 × 563)      |               |                                      | Window Size: (1197 × 569)                                         |                              |
|                                  |                                                                        |                               |               |                                      |                                                                   |                              |
|                                  |                                                                        |                               |               |                                      |                                                                   |                              |
|                                  |                                                                        |                               |               | Input Card                           |                                                                   |                              |
| Input Card                       |                                                                        |                               |               | Scene List                           |                                                                   |                              |
| Scene List                       |                                                                        |                               |               | Active List                          |                                                                   |                              |
|                                  |                                                                        |                               |               |                                      |                                                                   |                              |

**Method 2:** Double-click the input source on the Main Function interface to switch the input source for the current topped window, as shown in the following figures.

| VIDEO PROCESSOR - V1.4.4                                                                                                    |                                                                          | - a × Site Processor         | - V144                                                                                                    | - 0 X                                                                                                    |
|----------------------------------------------------------------------------------------------------|--------------------------------------------------------------------------|------------------------------|----------------------------------------------------------------------------------------------------|----------------------------------------------------------------------------------------------------|
| Main Functions Setting To                                                                                                    | ools                                                                     | English(en) V Main Functions | Setting Tools                                                                                                    | English(er) V                                                                                                    |
| Communication Setting Splice Se                                                                                                    | rtting Output Setting Background Celee User Management Buzzer ON Fan OFF | Communication Set            | ing Splice Setting Output Setting Background Colce User Management                                                                       | Buzzer ON Fan Off                                                                                                    |
| Input Card<br>- HOMI IN CARD 1-8<br>- INPUT-1<br>- INPUT-2<br>- INPUT-3<br>- INPUT-3<br>- INPUT-5<br>- INPUT-6<br>- INPUT-7<br>- INPUT-8 | D 1 D 2 D 1 D 2 D 2 D 2 D 2 D 2 D 2 D 2 D 2 D 2 D 2                      |                              | ND 1-0<br>1<br>2<br>3<br>4<br>5<br>5<br>7<br>7<br>8<br>8<br>8<br>8<br>8<br>9<br>9<br>9<br>9<br>9<br>9<br>9<br>9<br>9<br>9<br>9<br>9<br>9 | 2<br>D 2<br>External Number 4<br>Vindex Resturber (2118, 203)<br>Hondow Sail (2118, 203)<br>Hondow Sail (2 |
| Input Card                                                                                                    | 3  3  3  5  5  5  5  5  5  5  5  5  5  5                                 | 241)<br>Hept Grd             | 3<br>0.1<br>5 Staded Number: 1<br>Window Position: (356, 1273)<br>Window See: (1197 = 569)                                               | A     A                                                                                                    |
| Scene List                                                                                                    |                                                                          | Scene List                   |                                                                                                    |                                                                                                    |
|                                                                                                    |                                                                          |                              |                                                                                                    |                                                                                                    |

# 6.3.7 Output Background Color Setting

Click "Setting" -> "Background Color" on the main interface to pup up the Background Color Setting window, select the required color and click "Confirm" to set the background color of the display device.

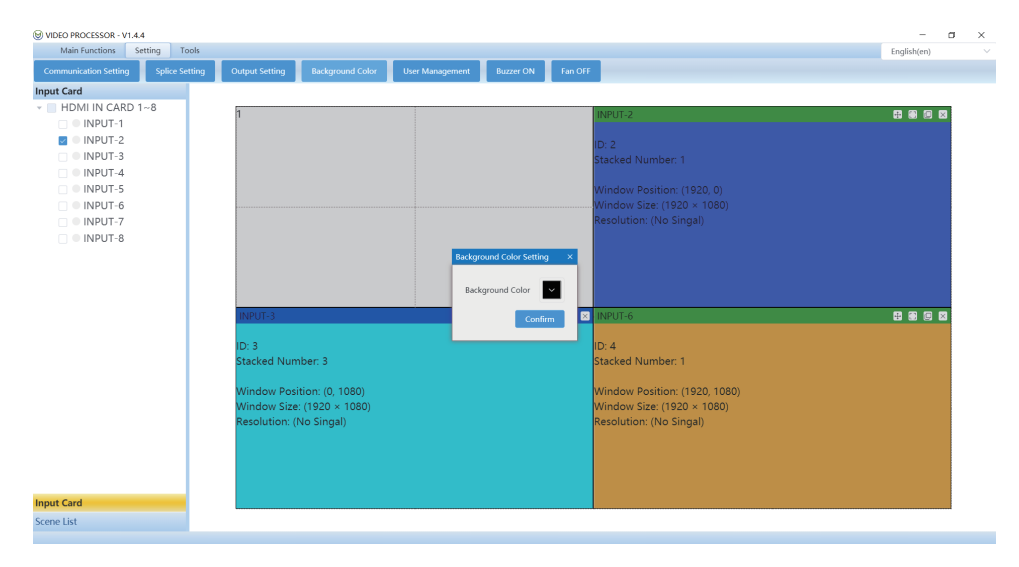

# 6.3.8 Clock Window

Click "Lock" on the Main Function interface to clock the window. If the window has been locked, click this button to unlock the window.

**Note:** When the window is locked, you cannot create/move/close the window, or set the size and input source for the window.

# 6.4 Screen Control

Click "Screen Setting" on the Main Function interface to pop up the Screen Setting page, as shown in the following figure.

| d Manufacturan                      | 1                            | Current Manufacturor                  |                       |                           |                     |                 |         |
|-------------------------------------|------------------------------|---------------------------------------|-----------------------|---------------------------|---------------------|-----------------|---------|
| u wanuracturer.                     |                              | Current Manufacturer                  |                       |                           |                     |                 | _       |
| C                                   | Confirm                      | Screen Poweron Comma                  | nd                    |                           |                     | Setting         | Send    |
| lick the list to display 1          | the manufacturer's commands, | Screen Poweroff Comma                 | ind                   |                           |                     | Setting         | Senc    |
| d right-click to delete 1<br>mmands | the manufacturer and         |                                       |                       |                           | The comm            | hand data is he | xadecir |
| Vanufacturer ID                     | Manufacturer Name            | Add this Manufacturer                 | s command             |                           |                     |                 |         |
|                                     |                              | Add Command                           |                       | Comn                      | nand Data           |                 |         |
| 1                                   | No Data                      |                                       |                       | The command c             | data is hexadecimal | Add Comn        | nand    |
|                                     |                              | * Double click the list to<br>command | o send a custom comma | nd, and right-click to de | lete a custom       | Send Com        | nand    |
|                                     |                              | Command ID                            | Manufacturer ID       | Command Type              | Command Name        | Command I       | Data    |
|                                     |                              |                                       |                       | No Data                   |                     |                 |         |
|                                     |                              |                                       |                       |                           |                     |                 |         |
|                                     |                              |                                       |                       |                           |                     |                 |         |

# 6.4.1 Add Manufacturer

Input the name in the input box of "Add Manufacturer", select the Baud Rate that needs to be sent by the manufacturer, then click "Conform" to complete adding.

#### Note:

- (1) The manufacturer cannot be added repeatedly.
- (2) Any character with a length of 16 is supported.

### 6.4.2 Add Manufacturer Power On/Off Command

Follow the steps below to add manufacturer power on/off command.

Step 1. Select the manufacturer from the manufacturer list on the left.

Step 2. Input the power on command.

Step 3. Click the corresponding "Setting" button to complete the setting.

Step 4. Input the power off command.

Step 5. Click the corresponding "Setting" button to complete the setting.

**Note:** If the option "The command data is hexadecimal" is checked, the command should be input in hexadecimal format , for example: f1 11 ff.

| een Setting                   |                                                                                                    |                                                                                                    |                                                                                                    |                                                                                                    |                                                                                                    | >                                                                                                    |
|-------------------------------|----------------------------------------------------------------------------------------------------|----------------------------------------------------------------------------------------------------|----------------------------------------------------------------------------------------------------|----------------------------------------------------------------------------------------------------|----------------------------------------------------------------------------------------------------|----------------------------------------------------------------------------------------------------|
| Baud Rate: 9600               | Set Baud Ra                                                                                                    | te                                                                                                    |                                                                                                    |                                                                                                    |                                                                                                    |                                                                                                    |
| Add Manufacturer:             |                                                                                                    | Current Manufacturer                                                                                                    | 1                                                                                                    | APPLE                                                                                                    |                                                                                                    | 3                                                                                                    |
| Con                           | firm                                                                                                    | Screen Poweron Comman                                                                                                    | nd                                                                                                    |                                                                                                    |                                                                                                    | Setting Send                                                                                                    |
| Click the list to display the | manufacturer's commands,                                                                                                    | Screen Poweroff Comman                                                                                                    | nd                                                                                                    |                                                                                                    |                                                                                                    | Setting Send                                                                                                    |
| commands                      |                                                                                                    |                                                                                                    |                                                                                                    |                                                                                                    | The comm                                                                                                    | and daes hexadecimal                                                                                                    |
| Manufacturer ID               | Manufacturer Name                                                                                                    | Add this Manufacturer's                                                                                                    | command                                                                                                    |                                                                                                    |                                                                                                    |                                                                                                    |
| 1                             | APPLE                                                                                                    | Add Command                                                                                                    |                                                                                                    | Comm                                                                                                    | and Data                                                                                                    |                                                                                                    |
| 2                             | BAIDU                                                                                                    |                                                                                                    |                                                                                                    | The command d                                                                                                    | ata is hexadecimal                                                                                                    | Add Command                                                                                                    |
|                               |                                                                                                    | * Double click the list to<br>command                                                                                                    | send a custom comman                                                                                                    | id, and right-click to del                                                                                                    | ete a custom                                                                                                    | Send Command                                                                                                    |
|                               |                                                                                                    | Command ID                                                                                                    | Manufacturer ID                                                                                                    | Command Type                                                                                                    | Command Name                                                                                                    | Command Data                                                                                                    |
|                               |                                                                                                    |                                                                                                    |                                                                                                    | No Data                                                                                                    |                                                                                                    |                                                                                                    |
|                               |                                                                                                    |                                                                                                    |                                                                                                    |                                                                                                    |                                                                                                    |                                                                                                    |
|                               |                                                                                                    |                                                                                                    |                                                                                                    |                                                                                                    |                                                                                                    |                                                                                                    |
|                               |                                                                                                    |                                                                                                    |                                                                                                    |                                                                                                    |                                                                                                    |                                                                                                    |
|                               |                                                                                                    |                                                                                                    |                                                                                                    |                                                                                                    |                                                                                                    |                                                                                                    |
|                               |                                                                                                    |                                                                                                    |                                                                                                    |                                                                                                    |                                                                                                    |                                                                                                    |
|                               | Aud Rate: 9600  Add Manufacturer:  Con Click the list to display the daright-click to delete the ommands  Manufacturer ID  2 | seen Setting  Jaud Rate: 9600 Set Baud Ra  Kdd Manufacturer:  Confirm  Click the list to display the manufacturer's commands,  manufacturer ID Manufacturer Name  AppLE  BAIDU  Set Baud Ra  Confirm  Confirm Confirm Confirm Confir | Setting     Haud Rate:     9600     Set Baud Rate     Confirm     Confirm     Confirm     Cick the list to display the manufacturer's commands, oright-click to delete the manufacturer and ommands     Manufacturer ID     Manufacturer ID     Manufacturer ID     Manufacturer ID     Manufacturer ID     Manufacturer ID     Manufacturer ID     Manufacturer ID     Manufacturer ID     Manufacturer ID     Add this Manufacturer's Add Command     Command     Command ID | Setting     Setting     Staud Rate:     9600     Sett Baud Rate     Confirm     Click the list to display the manufacturer's commands, on right-click to delete the manufacturer and ommands.     Manufacturer ID     Manufacturer ID     Manufac | Setting     Saud Rate:     9600     Set Baud Fate     Current Manufacturer     Confirm     Click the list to display the manufacturer's command, and right-click to delet the manufacturer Name     1   Apple     2   BAIDU     * Double click the list to send a custom command, and right-click to delet click the list to send a custom command, and right-click to delet the manufacturer Name     1   APPLE     Command     Command     Command     Command     Double click the list to send a custom command, and right-click to delet the list to send a custom command, and right-click to delet command     Command ID     Manufacturer ID     No Data | Setting     Aaud Rate:     600     Set Baud Rate:     Confirm     Click the list to display the manufacturer's commands, on right-click to delete the manufacturer and ommands     Manufacturer ID     Manufacturer ID     Manufacturer Name     1     Add this Manufacturer's command     Add this Manufacturer's command     Add command     * Double click the list to send a custom command, and right-click to delete a custom command     Command ID     Manufacturer ID        * Double click the list to send a custom command, and right-click to delete a custom command        * Double click the list to send a custom command to per command to per command to per co |

# 6.4.3 Add Manufacturer Other Commands

Input the name in the input box of "Add Command", input the command data in the input box of "Command Data", then click "Add Command" button to complete adding, as shown in the figure below.

| Screen Setting                        |                              |                                       |                      |                          |                     |                         |
|---------------------------------------|------------------------------|---------------------------------------|----------------------|--------------------------|---------------------|-------------------------|
| Baud Rate: 9600                       | Set Baud R                   | ate                                   |                      |                          |                     |                         |
| Add Manufacturer:                     |                              | Current Manufacturer                  | 1                    | APPLE                    |                     |                         |
| C                                     | Confirm                      | Screen Poweron Comman                 | d FF FF              |                          |                     | Setting Send            |
| * Click the list to display           | the manufacturer's commands, | Screen Poweroff Comman                | d FF 00              |                          |                     | Setting Send            |
| and right-click to delete<br>commands | the manufacturer and         |                                       |                      |                          | The comm            | and data is hexadecimal |
| Manufacturer ID                       | Manufacturer Name            | Add this Manufacturer's               | command              |                          |                     |                         |
| 1                                     | APPLE                        | Add Command 🚺                         |                      | Com                      | mand Data 🛛         |                         |
| 2                                     | BAIDU                        |                                       |                      | The command              | data is hexadecimal | Add Command             |
|                                       |                              | * Double click the list to<br>command | send a custom commar | nd, and right-click to d | elete a custom      | Send Command            |
|                                       |                              | Command ID                            | Manufacturer ID      | Command Type             | Command Name        | Command Data            |
|                                       |                              |                                       |                      | No Data                  |                     |                         |
|                                       |                              |                                       |                      |                          |                     |                         |

# 6.4.4 Send Manufacturer Power On/Off Command

There are two methods to send manufacturer power on/off command.

**Method 1:** Select the manufacturer from the manufacturer list on the left, and input the customized power on/off command in the "Screen Poweron Command" / "Screen Poweroff Command", then click "Send" to send the command, as shown in the following figure.

| Add Manufacturer:                                        |                      | Current Manufactu                                                                                   | irer 1                                    | APPLE                       |              | 3                    |  |  |
|----------------------------------------------------------|----------------------|----------------------------------------------------------------------------------------------------|-------------------------------------------|-----------------------------|--------------|----------------------|--|--|
| Confirm                                                  |                      | Screen Poweron Com                                                                                  | nmand FF FF                               |                             |              | Setting Sen          |  |  |
| * Click the list to display the manufacturer's commands, |                      | Screen Poweroff Com                                                                                 | Screen Poweroff Command FF 00 Setting Set |                             |              |                      |  |  |
| and right-click to delete t<br>commands                  | the manufacturer and |                                                                                                    |                                           |                             | The comm     | and data is hexadeci |  |  |
| Manufacturer ID                                          | Manufacturer Name    | Add this Manufactu                                                                                  | rer's command                             | Comm                        | und Data     |                      |  |  |
| 1                                                        | APPLE                | Add Command                                                                                         |                                           | Comm                        |              |                      |  |  |
| 2                                                        | BAIDU                | The command data is hexadecimal     Add Command     the command data is hexadecimal     Add Command |                                           |                             |              |                      |  |  |
|                                                          |                      | command                                                                                             | st to send a custom comma                 | ind, and right-click to del | ete a custom | Send Command         |  |  |
|                                                          |                      | Command ID                                                                                          | Manufacturer ID                           | Command Type                | Command Name | Command Data         |  |  |
|                                                          |                      | 1                                                                                                   | 1                                         | HEX                         | Power ON     | a5 5b                |  |  |
|                                                          |                      |                                                                                                    |                                           |                             |              |                      |  |  |
|                                                          |                      |                                                                                                    |                                           |                             |              |                      |  |  |
|                                                          |                      |                                                                                                    |                                           |                             |              |                      |  |  |

**Method 2:** Click "Screen Poweron / Screen Poweroff" on the Main Function interface to send the manufacturer power on/off command that is set for the last time.

# 6.4.5 Send Manufacturer Other Commands

Select the manufacturer from the manufacturer list on the left, and click the command in the command list, then click "Send Command" button to send the command, or directly double-click the command in the command list to complete send, as shown in the figure below.

| su | een setting                               |                          |     |                              |                     |             |                  |                   |                 |           |
|----|-------------------------------------------|--------------------------|-----|------------------------------|---------------------|-------------|------------------|-------------------|-----------------|-----------|
| 8  | Baud Rate: 9600                           | Set Baud Ra              | ite |                              |                     |             |                  |                   |                 |           |
| ,  | Add Manufacturer:                         |                          | Γ   | Current Manufacturer         | 1                   |             | APPLE            |                   |                 |           |
|    | Con                                       | firm                     |     | Screen Poweron Command       | FF FF               |             |                  |                   | Setting         | Send      |
| ,  | Click the list to display the             | manufacturer's commands, |     | Screen Poweroff Command      | FF 00               |             |                  |                   | Setting         | Send      |
| é  | and right-click to delete the<br>commands | manufacturer and         |     |                              |                     |             |                  | The common state  | hand data is he | xadecimal |
| [  | Manufacturer ID                           | Manufacturer Name        |     | Add this Manufacturer's c    | command             |             |                  |                   |                 |           |
|    | indiana curer ib                          | manaractarer Hame        |     | Add Command                  |                     |             | Comma            | nd Data           |                 |           |
| J  | 1                                         | APPLE                    |     |                              |                     | The o       | ommand da        | ta is hexadecimal | Add Comn        | hand      |
|    | 2                                         | BAIDU                    |     | * Double click the list to s | end a custom comman | d, and rigl | nt-click to dele | te a custom       | Send Com        | nand      |
|    |                                           |                          |     | command                      |                     |             |                  |                   |                 |           |
|    |                                           |                          |     | Command ID                   | Manufacturer ID     | Comma       | nd Type          | Command Name      | Command I       | Data      |
|    |                                           |                          | •   | 1 1                          | 1                   | HEX         |                  | Power ON          | a5 5b           |           |
|    |                                           |                          |     |                              |                     |             |                  |                   |                 |           |
|    |                                           |                          |     |                              |                     |             |                  |                   |                 |           |
|    |                                           |                          |     |                              |                     |             |                  |                   |                 |           |
|    |                                           |                          |     |                              |                     |             |                  |                   |                 |           |
|    |                                           |                          |     |                              |                     |             |                  |                   |                 |           |
|    |                                           |                          | Ľ   |                              |                     |             |                  |                   |                 |           |

# 6.5 Scene Settings

The scene is preset with some grouping and windowing states.

#### 6.5.1 Save Scene

Click "Save Scene" on the Main Function interface, select the Scene ID and input the Scene Name in the pop-up Save Scene window, then click "Confirm" to complete scene save.

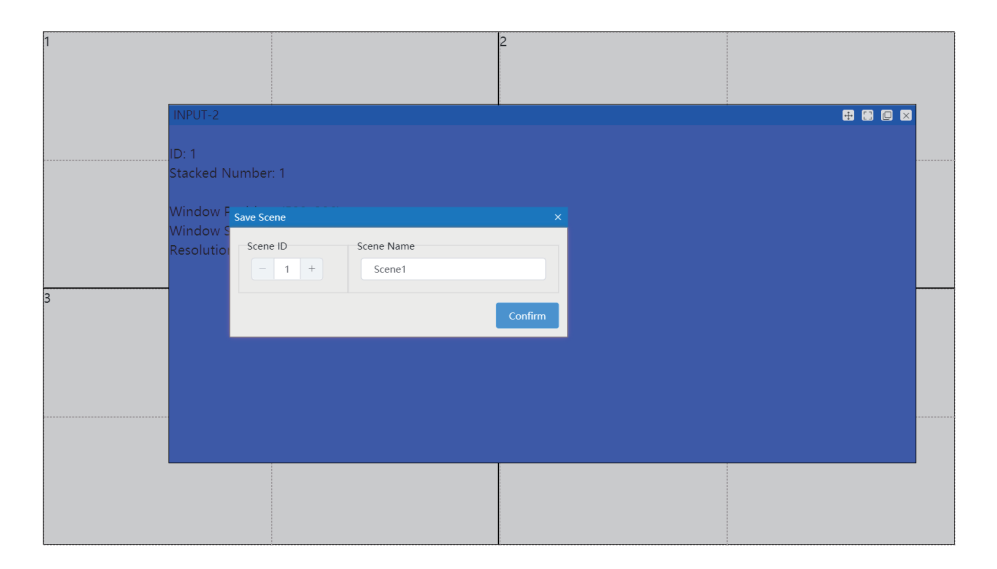

#### Note:

- (1) The Scene ID and Scene Name cannot be duplicate.
- (2) The Scene ID and Scene Name cannot be empty.
- (3) The Scene Name is a string composed of any character of length 16.

### 6.5.1 Switch Scene

Click "Scene List" in the lower left corner of the Main Function interface, then double-click the selected scene in the Scene List.

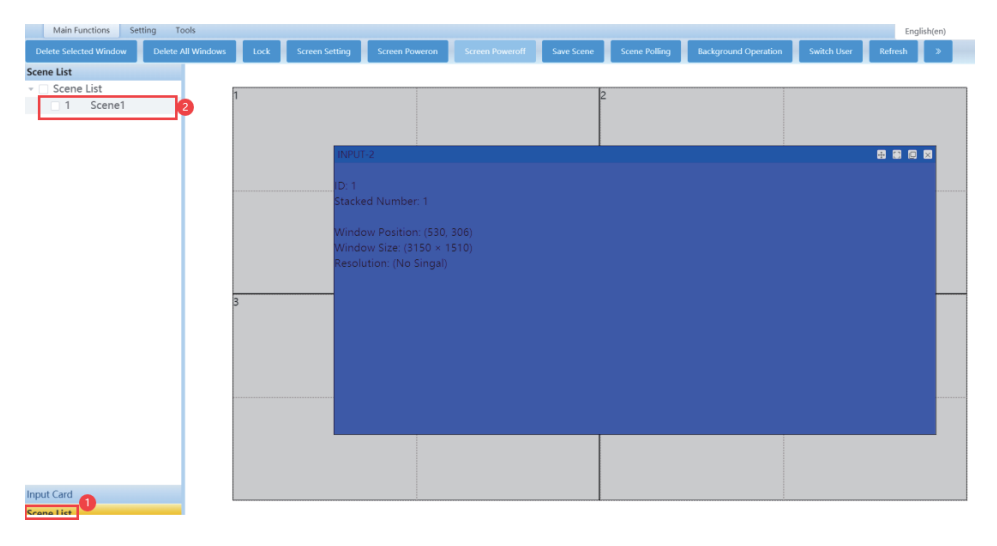

#### 6.5.1 Scene Polling

Click "Scene Polling" on the Main Function interface to pop up the Scene Timing Polling window, then set the time interval and click "Start" to perform scene polling (switch scenes based on the set polling interval).

| U VIDEO PROCESSOR - V1.4.4   |                |             |                                          |                  |            |               |                      |             |         | -         |   | × |
|------------------------------|----------------|-------------|------------------------------------------|------------------|------------|---------------|----------------------|-------------|---------|-----------|---|---|
| Main Functions Setting       | Tools          |             |                                          |                  |            |               |                      |             | En      | glish(en) |   |   |
| Delete Selected Window Delet | te All Windows | Lock Screen | ietting Screen Poweron                   | Screen Poweroff  | Save Scene | Scene Polling | Background Operation | Switch User | Refresh | >         | - |   |
| Scene List                   |                |             |                                          |                  |            |               |                      |             |         |           |   |   |
| 👻 🗌 Scene List               | 1              |             |                                          |                  | 2          |               |                      |             |         |           |   |   |
| 1 Scene1                     |                |             |                                          |                  | -          |               |                      |             |         |           |   |   |
|                              |                |             |                                          |                  |            |               |                      |             |         |           |   |   |
|                              |                |             |                                          |                  |            |               |                      |             |         |           |   |   |
|                              |                |             | INPUT-2                                  |                  |            |               |                      |             | - 8 8 6 |           |   |   |
|                              |                |             |                                          |                  |            |               |                      |             |         |           |   |   |
|                              |                |             | ID: 1<br>Charles of Neural Annual Annual |                  |            |               |                      |             |         |           |   |   |
|                              |                |             | Stacked Number: 1                        |                  |            |               |                      |             |         |           |   |   |
|                              |                |             | Window Position: (530                    |                  |            |               |                      |             |         |           |   |   |
|                              |                |             | Window Size: (3' score                   | Timina Pollina   |            |               |                      |             |         |           |   |   |
|                              |                |             | Resolution: (No                          | ranning Politiky |            |               |                      |             |         |           |   |   |
|                              |                |             | Time I                                   | Interval: 5      | Secon      | ds            |                      |             |         |           |   |   |
|                              | 3              |             | -                                        | Start C          | ancol      |               |                      |             |         |           |   |   |
|                              | 5              |             |                                          | Start            | ancer      |               |                      |             |         |           |   |   |
|                              |                |             |                                          |                  |            |               |                      |             |         |           |   |   |
|                              |                |             |                                          |                  |            |               |                      |             |         |           |   |   |
|                              |                |             |                                          |                  |            |               |                      |             |         |           |   |   |
|                              |                |             |                                          |                  |            |               |                      |             |         |           |   |   |
|                              |                |             |                                          |                  |            |               |                      |             |         |           |   |   |
|                              |                |             |                                          |                  |            |               |                      |             |         |           |   |   |
|                              |                |             |                                          |                  |            |               |                      |             |         |           |   |   |
|                              |                |             |                                          |                  |            |               |                      |             |         |           |   |   |
|                              |                |             |                                          |                  |            |               |                      |             |         |           |   |   |
| land Card                    |                |             |                                          |                  |            |               |                      |             |         |           |   |   |
| input Card                   |                |             |                                          |                  |            |               |                      |             |         |           |   |   |
| Scene List                   |                |             |                                          |                  |            |               |                      |             |         |           |   |   |

#### Note:

- (1) Scene polling requires at least 2 scenes to be saved.
- (2) Set the scene polling time interval to at least 5 seconds.
- (3) The scene polling time is calculated after the switching is complete.

# 6.6 System Configuration Import/Export

The configuration save includes information about the current grouping, window, scene, and the name set for the input source.

### 6.6.1 Backup Configuration

Click "Tools" -> "Backup Configuration" on the main interface, select the path and input the file name, then click "Save" to export the configuration file (.ini).

### 6.6.2 Import Configuration

Click "Tools" -> "Import Configuration" on the main interface, select the corresponding ini configuration file, then click "Confirm" to import the configuration.

# 6.7 User Settings

### 6.7.1 Modify User Password

Click "Setting" -> "User Management" on the main interface, input the old password, new password and confirm password, then click "Confirm" to take effect.

| User Management  |         | × |
|------------------|---------|---|
| User Name        | admin 🗸 |   |
| Old Password     |         |   |
|                  |         |   |
| New Password     |         |   |
| Confirm Password |         |   |
|                  |         |   |
|                  | Confirm |   |

#### Note:

- (1) All passwords must contain 1~8 characters.
- (2) The new password cannot be the same as the old password.
- (3) The confirm password must be the same as the new password.

# 6.8 System Operation

#### 6.8.1 Background

Click "Background Operation" on the Main Function interface to indent the application to the background.

### 6.8.2 Switch User

Click "Switch User" on the Main Function interface to close the main interface and pop up the login interface.

# 6.8.3 Buzzer ON/OFF

Click "Setting" -> "Buzzer ON/OFF" on the main interface to turn on/off the buzzer.

#### 6.8.4 Fan ON/OFF

Click "Setting" -> "Fan ON/OFF" on the main interface to turn on/off the fan.

#### 6.8.5 Device Activation

Click "Tools" -> "Device Activation" on the main interface to pop up the Authorization Settings window, browse and select the license file, then click "Authorization" to complete device activation.

| Authorization Settings | ×                   |
|------------------------|---------------------|
| Serial Number          |                     |
| F-688.0.0              | Сору                |
| License File           |                     |
|                        | Browse              |
| Authorization Time     | 2099/12/31 23:59:00 |
|                        | Authorization       |

**Note:** If the current device is in inactive state and all functions are unavailable, an activation prompt will pop up directly.

#### 6.8.6 Factory Reset

Click "Tools" -> "Factory Reset" on the main interface, then click "Confirm" to restore factory default settings.

#### 6.8.7 Device Upgrade

Click "Tools" -> "Device Upgrade" on the main interface, select the upgrade file, and then click "Confirm" to upgrade the device.

- 🗆 🗙

# 6.9 Authorization Tool

| 连接方式  |               |        |      |         |
|-------|---------------|--------|------|---------|
| • СОМ |               | ⊖ IP   |      | 13 Byte |
| 端口    |               | 波特率    |      |         |
| COM3  | ~             | 115200 | ~    | 连接      |
| IP    |               |        |      |         |
| 请选择   |               |        |      | 搜索设备    |
| 授权    |               |        |      |         |
| 校准时间  |               |        |      | 校准      |
| 机器码   |               |        |      | 获取机器码   |
| 有效期至  | <b>茴</b> 选择日期 | 月      | □ 永久 | 设置有效期   |
| 授权文件  | <b>崮</b> 选择日期 | A      | □ 永久 | 导出授权    |

26/28

# 6.9.1 Connection Method

There are two methods to connect the authorization tool. **Method 1:** COM connection Check the "COM" option, select the Port and Baud Rate, then click "Connect". **Method 2:** IP connection Check the "IP" option, click "Search Device", and then select the device IP address.

# 6.9.2 Connection Device Activation

Select the activation time for "Validity Period to" and click "Set Validity Period" to set the validity period for the connected device.

# 6.9.3 Export Activation File

This function does not require device connection.

### Export Authorization File without Device Connection

Follow the steps below to export authorization file without device connection.

Step 1. Input the machine code.

Step 2. Set the validity period for the authorization file.

**Step 3.** Export the authorization file.

Step 4. Select the directory and input the file name.

Step 5. Export the authorization file successfully.

# Export Authorization File with Device Connection

Follow the steps below to export authorization file with device connection.

Step 1. Click "Get Machine Code".

Step 2. Set the validity period for the authorization file.

**Step 3.** Export the authorization file.

Step 4. Select the directory and input the file name.

Step 5. Export the authorization file successfully.

# 6.9.4 Calibrate Time

Click the "Calibrate" button to calibrate the clock time of the device connection.

# 7. Application Example (Take the 8x16 video processor as an example)

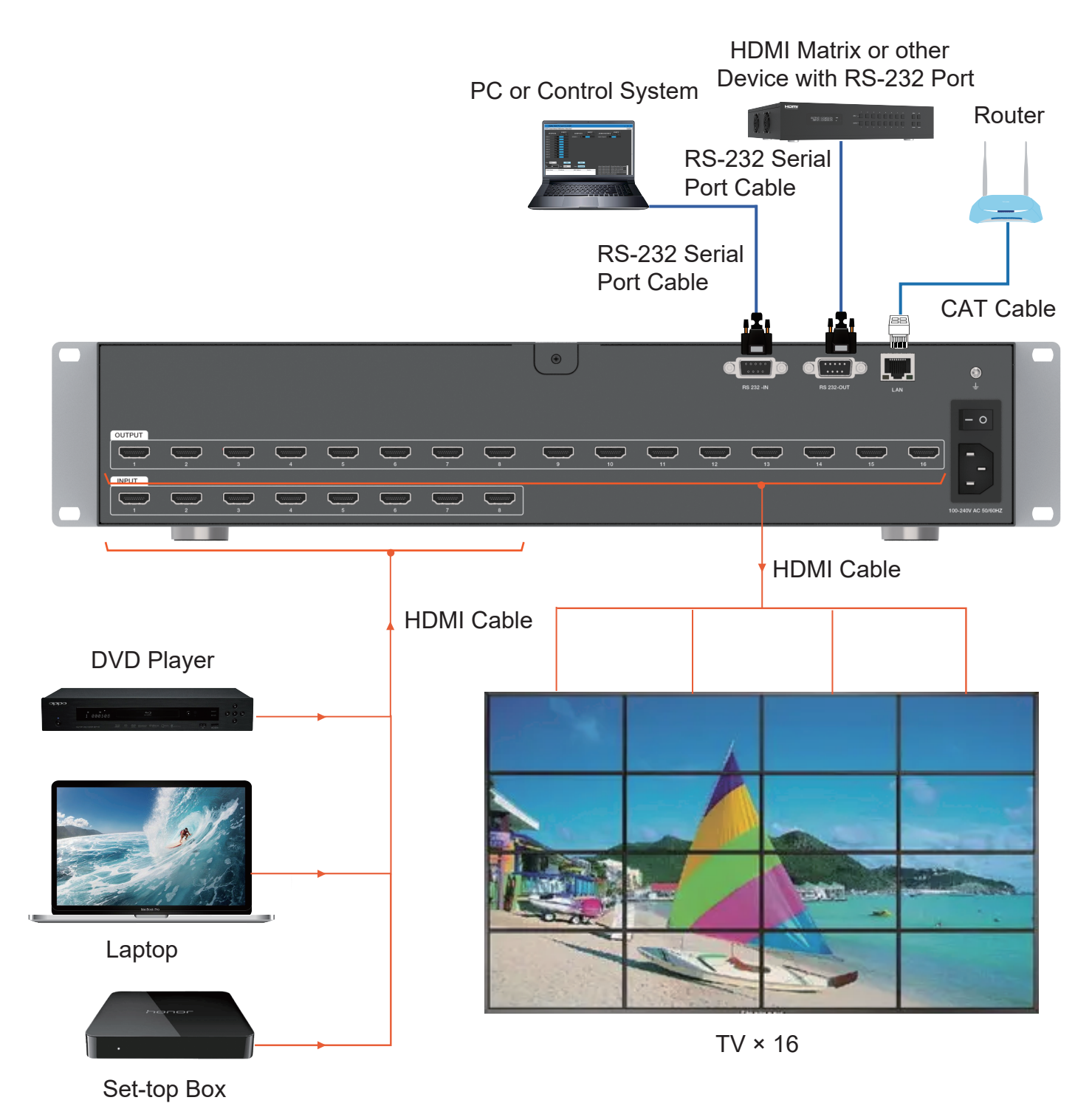